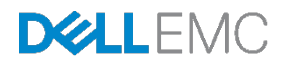

# Using MLAG in Dell Networking N-Series Switches

### A Deployment and Configuration Guide for Dell Networking Switches

Dell Networking Solutions Engineering September 2016

## Revisions

| Date              | Description                                                                                                    | Authors        |
|-------------------|----------------------------------------------------------------------------------------------------|----------------|
| September<br>2016 | 1.5 added to update VRRP-MLAG section                                                                                                    | DNSE: MS       |
| February<br>2016  | 1.4 added support for Cisco RSTP-PV and QoS, changed formatting.                                                                                             | DNSE: AZW, VBT |
| February<br>2015  | 1.3 contains full-mesh support with VLT, new method to single-<br>home devices to one peer, and improvements on "show" reporting<br>from the secondary peer. | DNSE: VBT      |
| August<br>2014    | 1.2 clarifies native VLAN assignment on the peer link; solutions for single-homing a partner device to one peer.                                             |                |
| March<br>2014     | 1.1 includes changes to full-mesh support with VLT, limitation of partner switches, and added clarification of ports that can be used in peer links.         |                |
| January<br>2014   | 1.0 Initial Release.                                                                                                    |                |

THIS WHITE PAPER IS FOR INFORMATIONAL PURPOSES ONLY, AND MAY CONTAIN TYPOGRAPHICAL ERRORS AND TECHNICAL INACCURACIES. THE CONTENT IS PROVIDED AS IS, WITHOUT EXPRESS OR IMPLIED WARRANTIES OF ANY KIND. Copyright © 2016 Dell Inc. All rights reserved. Dell and the Dell EMC logo are trademarks of Dell Inc. in the United States and/or other jurisdictions. All other marks and names mentioned herein may be trademarks of their respective companies.

## Table of contents

| Re | vision  | S                                        | 2  |
|----|---------|------------------------------------------|----|
| Ex | ecutive | e summary                                | 5  |
| 1  | Intro   | duction                                  | 6  |
| 2  | Cave    | eats                                     | 8  |
|    | 2.1     | Spanning Tree Protocol                   | 8  |
|    | 2.2     | Consistency of MLAG Peers                | 8  |
|    | 2.3     | MLAG and Firmware Upgrades               | 10 |
|    | 2.4     | Implementing iSCSI with MLAG             | 10 |
| 3  | Supp    | ported Topologies                        | 11 |
| 4  | Sing    | le-Tier MLAG Example                     | 12 |
|    | 4.1     | Physical Connectivity                    | 13 |
|    | 4.2     | Configuring MLAG and Port Channels       | 13 |
| 5  | Two-    | Tier MLAG Example                        | 16 |
|    | 5.1     | Physical Connectivity                    | 17 |
|    | 5.2     | Configuring MLAG and Port Channels       | 17 |
| 6  | MLA     | G, vPC, and RSTP-PV Example              | 22 |
|    | 6.1     | Physical Connectivity                    | 23 |
|    | 6.2     | Initial Setup and RSTP-PV Configuration  | 24 |
|    | 6.3     | Configuring MLAG and vPC                 | 26 |
| 7  | MLA     | G and VRRP Example                       | 30 |
|    | 7.1     | Physical Connectivity                    | 32 |
|    | 7.2     | Initial Setup and MSTP Configuration     | 33 |
|    | 7.3     | Configuring VRRP                         | 36 |
|    | 7.4     | Configuring MLAG                         | 37 |
| 8  | VolP    | and MLAG Example                         | 41 |
|    | 8.1     | Physical Connectivity                    | 42 |
|    | 8.2     | Initial Setup and RSTP-PV Configuration  | 42 |
|    | 8.3     | Configuring MLAG and Port Channels       | 44 |
|    | 8.4     | QoS for VoIP Configuration               | 47 |
| 9  | MLA     | G with VLT Example                       | 49 |
|    | 9.1     | Physical Connectivity                    | 50 |
|    | 9.2     | Configuring MLAG, VLT, and Port Channels | 51 |
|    |         |                                          |    |

| 10  | Conn   | ecting single-homed partners            | 57 |
|-----|--------|-----------------------------------------|----|
| А   | Valida | ation                                   | 59 |
|     | A.1    | Single-Tier Example                     | 59 |
|     | A.2    | Two-Tier Example                        | 60 |
|     | A.3    | MLAG, vPC and RSTP-PV example           | 62 |
|     | A.4    | MLAG and VRRP Example                   | 66 |
|     | A.5    | VoIP and MLAG Example                   | 69 |
|     | A.6    | MLAG and VLT Example                    | 72 |
| В   | Cisco  | Configurations                          | 76 |
|     | B.1    | MLAG, vPC, and RSTP-PV Example          | 76 |
|     | B.1.1  | Initial Setup and RSTP-PV Configuration | 76 |
|     | B.1.2  | Configuring MLAG and vPC                | 78 |
|     | B.2    | VoIP and MLAG Examples                  | 80 |
|     | B.2.1  | Initial Setup and RSTP-PV Configuration | 80 |
|     | B.2.2  | Configuring MLAG and Port Channels      | 81 |
| С   | Comp   | oonent Information                      | 82 |
| D   | Addit  | ional Resources                         | 83 |
| Е   | Unsu   | pported Configurations                  | 84 |
| F   | Term   | inology                                 | 85 |
| Sup | port a | nd Feedback                             | 87 |
| Abo | out De | ΙΙ                                      | 87 |

### **Executive summary**

Multi-switch link aggregation (MLAG) is a feature that allows two Dell Networking switches to act as a single switch, providing multiple paths across the network and offering benefits such as:

- Failover in cases of defective cables or switches
- Double the bandwidth of a single switch
- Elimination of port blocking and re-convergence delays of spanning tree

Create an MLAG domain by connecting one Dell Networking switch to another through peer link ports. This creates MLAG peers (the two connected switches). Other directly connected switches interact with the MLAG peers as if the peers were a single network switch.

All links in the MLAG carry data traffic across physically diverse topologies. If a link or switch fails, traffic continues to flow with minimal disruption. MLAG optimizes availability and bandwidth between attached devices in Dell's Datacenter and Campus networking solutions.

The following Dell Networking N-series switches support MLAG and may be used in building the configurations in this guide:

| N2024  | N3024  | N4032  |
|--------|--------|--------|
| N2024P | N3024P | N4032F |
| N2048  | N3024F | N4064  |
| N2048P | N3048  | N4064F |
|        | N3048P |        |

Note: Dell N15xx Series switches do not support MLAG.

### Introduction

1

Dell Networking provides customers with the most efficient modern networking equipment at the lowest cost for data center, campus, and remote networks. Dell servers, storage, and networking products with Dell Solutions and Services enable organizations to achieve unique business goals, improve competitiveness and better serve their customers.

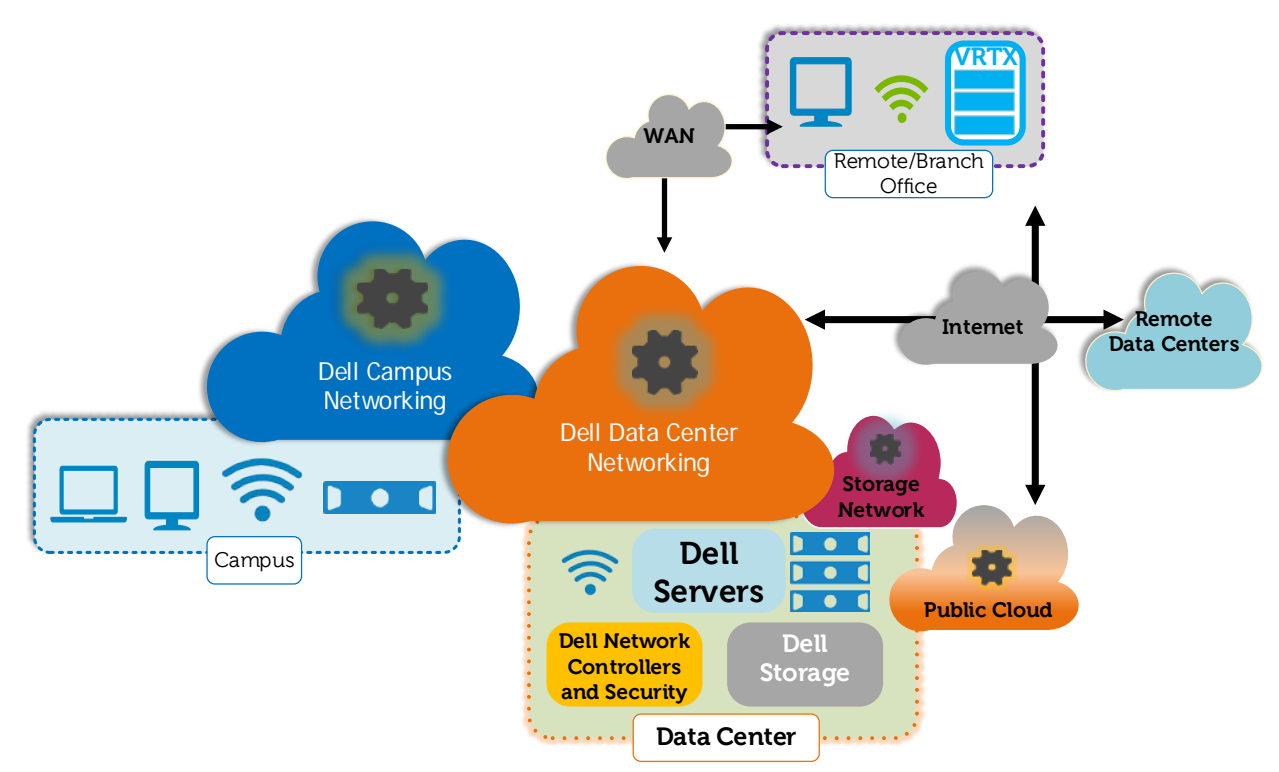

Figure 1 Comprehensive Modern Network

To achieve this, one needs a fault-tolerant and high-bandwidth network. To this end, Dell Networking N-Series switches support a networking feature called multi-switch link aggregation (MLAG).

MLAG provides an active-active split aggregation deployment across two switches acting as one, creating a more resilient network with higher bandwidth capabilities. This guide discusses MLAGs, how and when to use them, caveats to their use, and instructions for their implementation.

Figure 2 shows two very basic examples of MLAG domains. Both examples show MLAG peer switches linked with a special LAG (one or more cables as denoted by red lines in many figures in this document), called a peer link. The peer link can use any non-management port on the switch. With the peer link configured, the two switches appear as a single switch to partner switches upstream and downstream. Each partner switch contains MLAGs that are simply Link Aggregation Groups (LAGs) whose cables split between the two peers. With MLAG enabled, switch firmware automatically assigns primary and secondary peer roles.

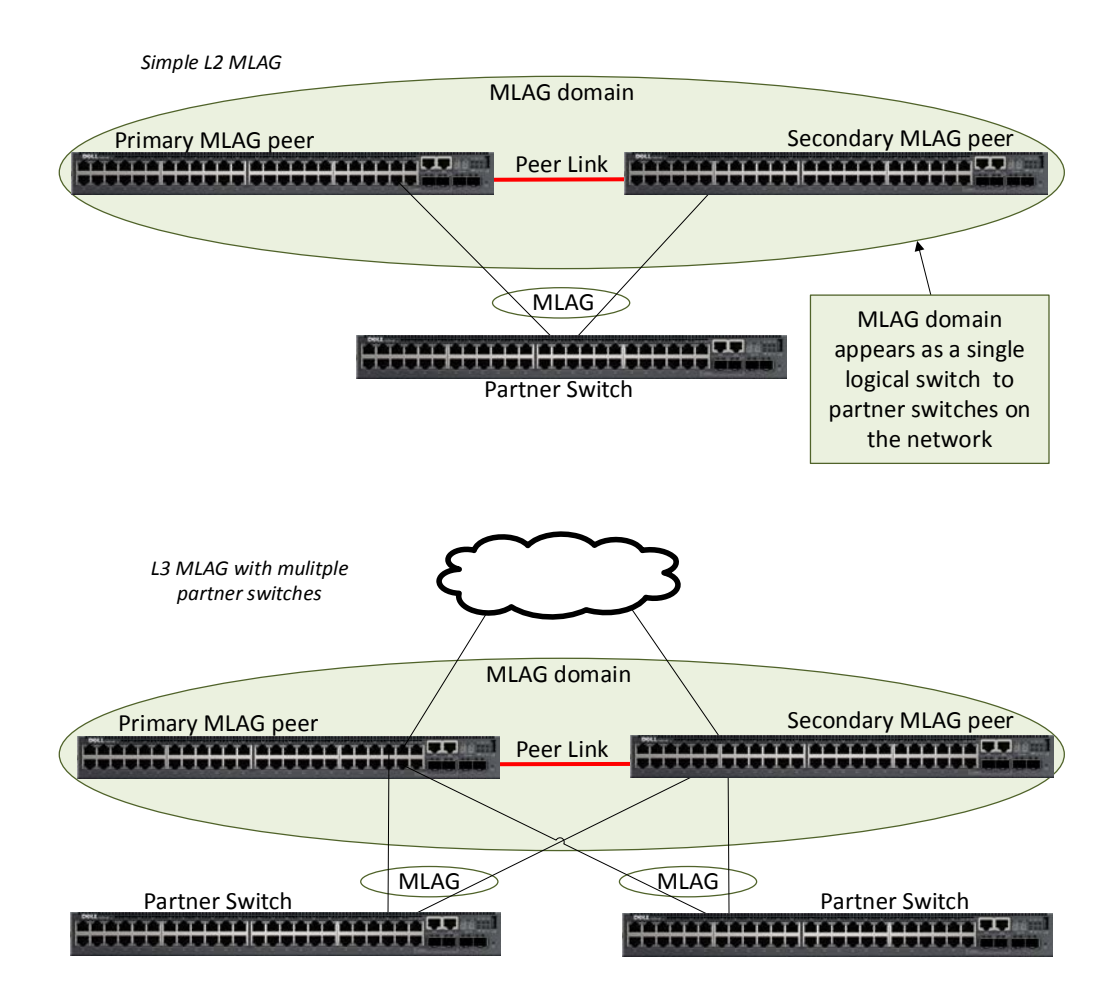

Figure 2 Two examples of a single-tier MLAG topology

### 2 Caveats

Following are some of the requirements when implementing MLAGs:

- All MLAG peers must be the same switch series. Therefore, all peers of N2000 Series switches are also N2000 Series switches, peers of N3000 Series switches are also N3000 Series switches, and so on.
- Peer devices must use the same expansion module type if ports from the expansion module are to be part of the MLAG interface.
- Neither of the two switches used as MLAG peers may be stacked with other switches.
- The peer link must have a native VLAN configured.

See the switch <u>User Guide</u> for additional information.

### 2.1 Spanning Tree Protocol

Be sure all devices have the appropriate configuration regarding the Spanning Tree Protocol used, including the MLAG peer link. Examples in this paper include RSTP, RSTP-PV and MSTP. The RSTP-PV protocol provides a high degree of compatibility with Cisco's RPVSTP+. MLAG supports MSTP as well, but RSTP-PV compatibility requires the recently released DNOS 6.3.

### 2.2 Consistency of MLAG Peers

As mentioned above, the two switches used as MLAG peers, as well as any expansion modules, must match. There are also six areas in the software configuration that must receive special attention to ensure they contain identical information prior to enabling the MLAG (see Figure 3).

| MLAG peer          | peer | MLAG peer          |
|--------------------|------|--------------------|
|                    | link |                    |
|                    |      |                    |
| Link Aggregation   | =    | Link Aggregation   |
| Snanning Tree      | =    | Snanning Tree      |
| Spanning rice      |      | Spanning rree      |
| MLAG Port-channels | =    | MLAG Port-channels |
| Interfaces         | =    | Interfaces         |
|                    |      |                    |
| VLANs              | =    | VLANs              |
|                    |      |                    |
| Firmware           | =    | Firmware           |

Figure 3 Consistent MLAG peer configurations

When changing any of the settings listed in Table 1, administrators must modify the settings on both MLAG peer switches. Enable MLAG only after configuring the settings on both peer switches.

Dell recommends temporarily disabling MLAG when making changes to these settings.

**Caution**: Failure to make these settings identical on both peers may cause sporadic traffic issues on the network, which can be difficult to troubleshoot.

**Note**: Be sure to schedule down time if making changes that may negatively impact traffic or cause data loss.

| Option category    | Settings                                                |  |  |  |
|--------------------|---------------------------------------------------------|--|--|--|
| Link Aggregation   | Hashing mode                                            |  |  |  |
|                    | Minimum links                                           |  |  |  |
|                    | Static/dynamic LAG                                      |  |  |  |
|                    | LACP parameters                                         |  |  |  |
|                    | <ul> <li>Actor parameters</li> </ul>                    |  |  |  |
|                    | • Admin key                                             |  |  |  |
|                    | <ul> <li>Collector max-delay</li> </ul>                 |  |  |  |
|                    | <ul> <li>Partner parameters</li> </ul>                  |  |  |  |
| Spanning Tree      | Bpdufilter                                              |  |  |  |
|                    | Bpduflood                                               |  |  |  |
|                    | Auto-edge                                               |  |  |  |
|                    | TCN-guard                                               |  |  |  |
|                    | Cost                                                    |  |  |  |
|                    | Edgeport                                                |  |  |  |
|                    | Root guard                                              |  |  |  |
|                    | Loop guard                                              |  |  |  |
|                    | STP Version                                             |  |  |  |
|                    | STP MST VLAN configuration                              |  |  |  |
|                    | STP MST instance configuration (instance ID,            |  |  |  |
|                    | port priority, port cost/mode)                          |  |  |  |
| MLAG Port-channels | Port-channel mode                                       |  |  |  |
|                    | Link speed                                              |  |  |  |
|                    | Duplex mode                                             |  |  |  |
|                    |                                                         |  |  |  |
|                    | Bandwidth                                               |  |  |  |
|                    |                                                         |  |  |  |
| Interfaces         | PFC configuration                                       |  |  |  |
|                    |                                                         |  |  |  |
| VLANS              | MLAG VLANS must be configured on both                   |  |  |  |
|                    | MLAG Peers, and connect to two partner LAGS.            |  |  |  |
| Firmware           | Both peers require the same firmware version to operate |  |  |  |
|                    | correctly.                                              |  |  |  |
| MISC.              | FDB entry aging timers                                  |  |  |  |
|                    | Static MAC entries                                      |  |  |  |
|                    | ACL configuration                                       |  |  |  |

Table 1Settings that must match between MLAG peers

### 2.3 MLAG and Firmware Upgrades

When upgrading the firmware for switches in an MLAG configuration, refer to the switch's User's Guide found at <u>support.dell.com</u>.

An upgrade with minimal disruption involves shutting off the MLAG port channels and reloading each peer one at a time. Choose ONE peer should be chosen for the first reload. Complete the following items before reloading.

- Disable Dual Control Plane Detection Protocol (DCPDP), if used.
- Shut down physical ports going to partner switches.
- Shut down The MLAG peer link on the peer in question.
- DO NOT save the configuration.

Caution: Do not save the configuration when performing the procedure above.

Now the other MLAG peer is handling all MLAG traffic and the administrator can initiate the reload. Because the administrator did not save the configuration, the MLAG peer links and partners' links are enabled when the peer comes back online. The administrator can now repeat these steps on the other MLAG peer member.

### 2.4 Implementing iSCSI with MLAG

Most iSCSI devices should work fine when connected to partner switches. Problems may occur when connecting directly into MLAG domain peer switches. Consult the User Guides for your particular iSCSI devices to determine if network design requires that they connect directly into the MLAG domain peer switches. In some cases, this design may be unsupported.

## Supported Topologies

MLAG topologies offer several options. They can be a single layer (one pair of MLAG peer switches) or two layers (two pairs of MLAG peer switches). The peer link can have anywhere from one to eight active interfaces to create the link. With these and other variables, there are dozens of ways to set up an MLAG. Table 2 lists all supported topology options:

| Topological parameter           | Supported options                         |
|---------------------------------|-------------------------------------------|
| MLAG domains per switch         | 1                                         |
| Peer switches per MLAG domain   | 2                                         |
| Interfaces per MLAG             | 2 to 8                                    |
| Interfaces per peer link        | 1 to 8                                    |
| MLAGs connecting to MLAG domain | Limited only by number of ports available |
| Layers                          | 1 or 2                                    |

Table 2 Parameters for an MLAG topology

Note: Spanning tree is enabled by default on MLAG peer links. Do not disable spanning tree on 6.3.0.0 or later releases. Use a redundant link between MLAG peer switches to support routed Layer-3 link failures. Separate VLAN and MSTP instances are preferable in such situations. Please refer to N-series manuals for more details at https://support.dell.com

Figure 4 shows a few examples of MLAG topologies that the MLAG feature supports. The red lines show the peer links between the primary and secondary peer switches. The blue line in the bottom diagram shows compatibility with virtual link trunking (VLT) and virtual port channel (vPC) in a layer 2 topology. VLT is a technology similar to MLAG that is used with certain Dell switches like the S4810. vPC is a technology similar to MLAG that is used with certain Cisco switches like the Nexus 5k and 7k. See the User Guide for the S4810 and other Dell switches that use VLT for guidance on implementing a vPC.

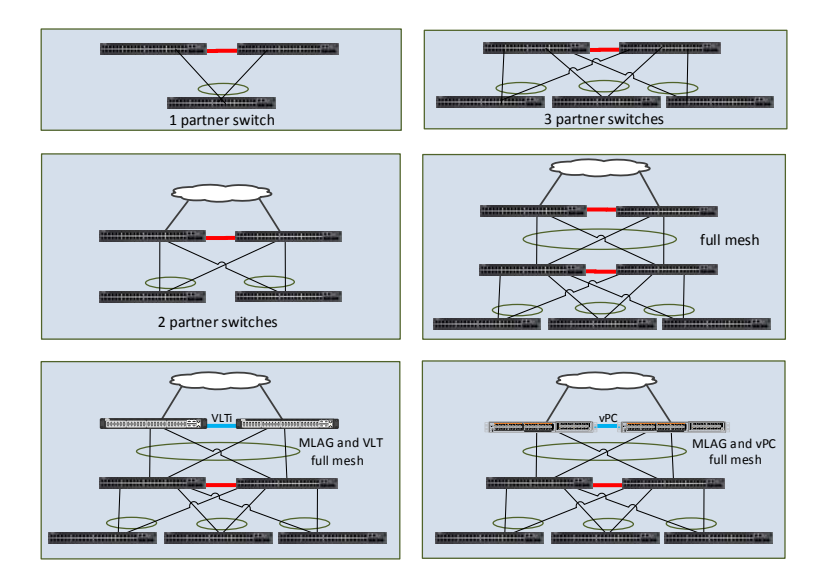

Figure 4 Examples of MLAG topologies

## Single-Tier MLAG Example

4

Figure 5 shows the configuration of the two MLAG peers with two MLAG partners using the default Spanning Tree Protocol configuration.

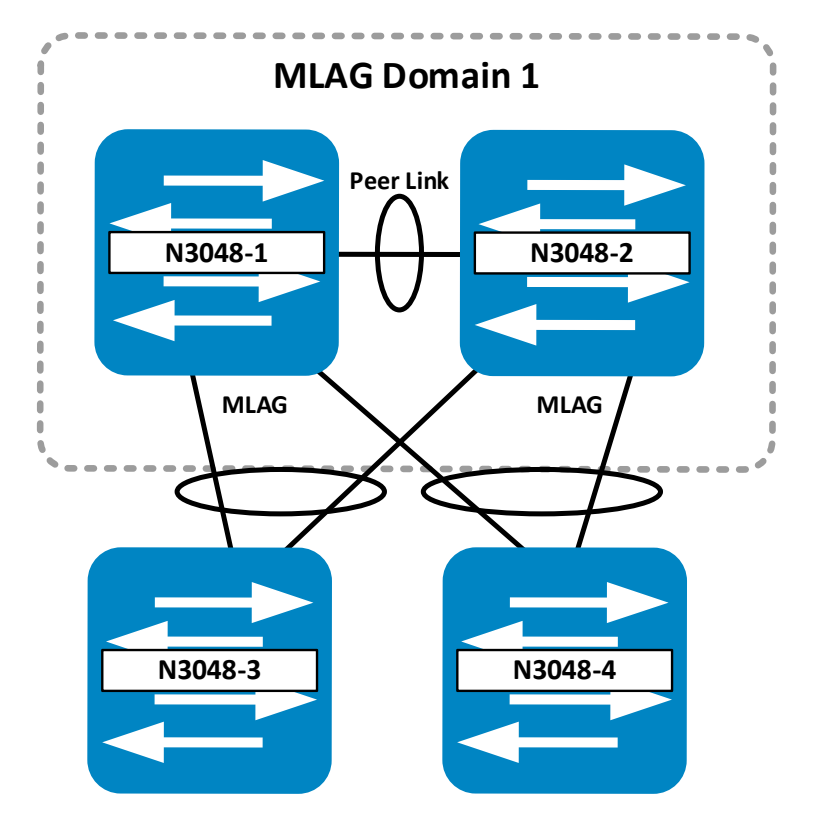

Figure 5 Single-tier MLAG topology

### 4.1 Physical Connectivity

After completion of the configuration, physical connectivity between all four switches can be established. Table 3 serves as a guide for cabling the switches.

| Dell Networking N3048 |                    |  |  |
|-----------------------|--------------------|--|--|
| From Switch / Port    | To Switch / Port   |  |  |
| N3048-1 / te1/0/1     | N3048-2 / te1/0/1  |  |  |
| N3048-1 / gi1/0/47    | N3048-3 / gi1/0/27 |  |  |
| N3048-1 / gi1/0/48    | N3048-4 / gi1/0/30 |  |  |
| N3048-2 / gi1/0/11    | N3048-3 / gi1/0/28 |  |  |
| N3048-2 / gi1/0/12    | N3048-4 / gi1/0/29 |  |  |

Table 3 Physical Connectivity

### 4.2 Configuring MLAG and Port Channels

The following steps show how to configure Single-tier MLAG. Figure 6 shows the MLAG configuration required for switches N3048-1 and N3048-2, including setting up port channels, creating the MLAG domain, and setting up the peer link.

The peer link requires configuration of a native VLAN. It can use VLAN 1 (the default native VLAN) or another VLAN that has been set to native. This is a limitation of the peer link keepalive messages.

Interfaces used to connect each peer to the partner switch LAG do not need to match on each peer. For instance, in the example above one partner LAG interface connects to 1/0/47 on the primary peer while the other interface connects to 1/0/11 on the secondary peer.

| N3048-1                                                                                                    | N3048-2                                                                                                    |
|----------------------------------------------------------------------------------------------------|----------------------------------------------------------------------------------------------------|
| Create a VLAN for MLAG and all partner traffic.                                                                      | Create a VLAN for MLAG and all partner traffic.                                                                      |
| configure<br>vlan 30<br>end                                                                                          | configure<br>vlan 30<br>end                                                                                          |
| Configure the port channel for the peer link - must be trunk mode.                                                   | Configure the port channel for the peer link - must be trunk mode.                                                   |
| configure<br>interface port-channel 1<br>description MLAG_peer_link<br>switchport mode trunk<br>vpc peer link<br>end | configure<br>interface port-channel 1<br>description MLAG_peer_link<br>switchport mode trunk<br>vpc peer link<br>end |

Identify and configure the peer link interface -peer link requires a native VLAN (i.e. VLAN 1 or other VLAN made native)

configure interface tengigabitethernet 1/0/1 channel-group 1 mode active description MLAG\_peer\_link end

Create a LAG for partner switch N3048-3 to pass traffic. Assign a unique id for partner N3048-3.

configure interface port-channel 30 switchport mode trunk vpc 30 end

Create a LAG for partner switch N3048-4 to pass traffic. Assign a unique id for partner N3048-4.

configure interface port-channel 40 switchport mode trunk vpc 40 end

Assign interfaces to connect to partner switch N3048-3 LAG.

configure
interface gigabitethernet 1/0/47
channel-group 30 mode active
description MLAG\_Partner\_link
end

Assign interfaces to connect to partner switch N3048-4 LAG.

configure interface gigabitethernet 1/0/48 channel-group 40 mode active description MLAG\_Partner\_link end

Enable the MLAG.

Identify and configure the peer link interface -peer link requires a native VLAN (i.e. VLAN 1 or other VLAN made native)

configure interface tengigabitethernet 1/0/1 channel-group 1 mode active description MLAG\_peer\_link end

Create a LAG for partner switch N3048-3 to pass traffic. Assign a unique id for partner N3048-3.

configure interface port-channel 30 switchport mode trunk vpc 30 end

Create a LAG for partner switch N3048-4 to pass traffic. Assign a unique id for partner N3048-4.

configure interface port-channel 40 switchport mode trunk vpc 40 end

Assign interfaces to connect to partner switch N3048-3 LAG.

configure
interface gigabitethernet 1/0/11
channel-group 30 mode active
description MLAG\_Partner\_link
end

Assign interfaces to connect to partner switch N3048-4 LAG.

configure interface gigabitethernet 1/0/12 channel-group 40 mode active description MLAG\_Partner\_link end

Enable the MLAG.

configure feature vpc vpc domain 1 peer-keepalive enable end configure feature vpc vpc domain 1 peer-keepalive enable end

Figure 6 MLAG configuration for N3048-1 and N3048-2

| N3048-3                                                               |  | N3048-4                                                               |
|-----------------------------------------------------------------------|--|-----------------------------------------------------------------------|
| Create same VLAN on partners.                                         |  | Create same VLAN on partners.                                         |
| configure<br>vlan 30<br>end                                           |  | configure<br>vlan 30<br>end                                           |
| Configure the port channel trunk for the partner link.                |  | Configure the port channel trunk for the partner link.                |
| configure<br>interface port-channel 1<br>switchport mode trunk<br>end |  | configure<br>interface port-channel 1<br>switchport mode trunk<br>end |
| Assign interfaces to LAG.                                             |  | Assign interfaces to LAG.                                             |
| configure<br>interface gi1/0/27<br>channel-group 1 mode active<br>end |  | configure<br>interface gi1/0/29<br>channel-group 1 mode active<br>end |
| Assign interfaces to LAG.                                             |  | Assign interfaces to LAG.                                             |
| configure<br>interface gi1/0/28<br>channel-group 1 mode active<br>end |  | configure<br>interface gi1/0/30<br>channel-group 1 mode active<br>end |

Figure 7 LAG configuration for N3048-3 and N3048-4

**Note**: See the appendix section <u>A.1</u> for the commands required to validate the configuration and to ensure that MLAG is working.

### Two-Tier MLAG Example

5

Figure 8 shows a logical topology for a two-tier, fully meshed MLAG offering full redundancy across all four MLAG peers. The example uses six Dell N3024 switches, however the same principles and commands apply to the N2000 and N4000 series switches.

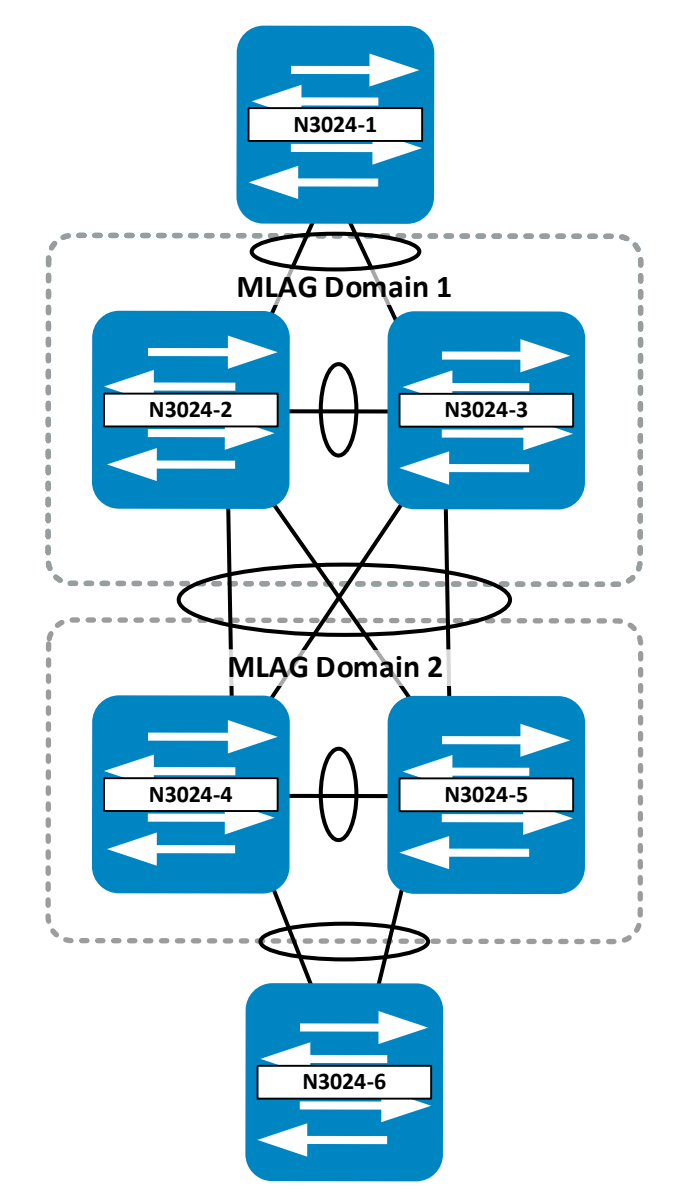

Figure 8 Two-tier MLAG example topology

### 5.1 Physical Connectivity

After completion of the configuration, physical connectivity between all six switches can be established. Table 4 serves as a guide for cabling the switches.

| Dell Networking N3024 |                    |                    |                    |  |  |
|-----------------------|--------------------|--------------------|--------------------|--|--|
| From Switch / Port    | To Switch / Port   | From Switch / Port | To Switch / Port   |  |  |
| N3024-1 / gi1/0/13    | N3024-3 / gi1/0/13 | N3024-3 / gi1/0/1  | N3024-5 / gi1/0/2  |  |  |
| N3024-1 / gi1/0/14    | N3024-2 / gi1/0/14 | N3024-3 / gi1/0/2  | N3024-4 / gi1/0/2  |  |  |
| N3024-2 / gi1/0/1     | N3024-5 / gi1/0/1  | N3024-4 / te1/0/1  | N3024-5 / te1/0/1  |  |  |
| N3024-2 / gi1/0/2     | N3024-4 / gi1/0/1  | N3024-4 / gi1/0/14 | N3024-6 / gi1/0/14 |  |  |
| N3024-2 / te1/0/1     | N2024-3 / te1/0/1  | N3024-5 / gi1/0/13 | N3024-6 / gi1/0/13 |  |  |

Table 4 Physical Connectivity

### 5.2 Configuring MLAG and Port Channels

In a full mesh, all eight ports joined together in the MLAG occupy the same port channel to achieve maximum redundancy.

To configure the two-tier in a full mesh configuration, follow these steps:

- 1. Enter the commands below for each corresponding switch in the topology.
- 2. Cable the configuration as shown in Table 4.
- 3. Enable MLAG (using the feature vpc command) on each switch.

All four MLAG peer switches require similar commands. MLAG peers 2 and 3 must be consistent in their configurations following the guidelines set above in the Consistency of MLAG Peers section. MLAG peers 4 and 5 also follow consistency requirements. Though MLAG partner switches 1 and 6 may have similar configurations in this particular scenario, they have no such consistency requirements to each other or to the peer switches.

This document includes the following configurations as an attachment in the column to the left (paperclip).

This section deals with setting up the switches for MLAG and LACP port channels.

| N3024-2                                                            |  | N3024-3                                                            |  |
|--------------------------------------------------------------------|--|--------------------------------------------------------------------|--|
| Create a VLAN for MLAG and all partner traffic.                    |  | Create a VLAN for MLAG and all partner traffic.                    |  |
| configure<br>vlan 30<br>end                                        |  | configure<br>vlan 30<br>end                                        |  |
| Configure the port channel for the peer link - must be trunk mode. |  | Configure the port channel for the peer link - must be trunk mode. |  |

configure configure interface port-channel 1 interface port-channel 1 description MLAG peer link description MLAG peer link switchport mode trunk switchport mode trunk vpc peer link vpc peer link end end Identify and configure the peer link interface Identify and configure the peer link interface -peer link requires a native -peer link requires a native VLAN (i.e. VLAN 1 or other VLAN (i.e. VLAN 1 or other VLAN made native). VLAN made native). configure configure interface tengigabitethernet 1/0/1 interface tengigabitethernet 1/0/1 channel-group 1 mode active channel-group 1 mode active description MLAG peer link description MLAG peer link end end Create a LAG for partner switches 4-5 to pass Create a LAG for partner switches 4-5 to pass traffic traffic Assign a unique id for partner. Assign a unique id for partner. configure configure interface port-channel 40 interface port-channel 40 switchport mode trunk switchport mode trunk vpc 40 vpc 40 end end Create a LAG for partner switch 1 to pass Create a LAG for partner switch 1 to pass traffic. traffic. Assign a unique id for partner. Assign a unique id for partner. configure configure interface port-channel 50 interface port-channel 50 switchport mode trunk switchport mode trunk vpc 50 vpc 50 end end Assign interfaces to connect to partner 5's half Assign interfaces to connect to partner 5's half of the full mesh LAG. of the full mesh LAG. configure configure interface gigabitethernet 1/0/1 interface gigabitethernet 1/0/1 channel-group 40 mode active channel-group 40 mode active description MLAG\_Partner\_link description MLAG\_Partner\_link end end Assign interfaces to connect to partner 4's half Assign interfaces to connect to partner 4's half of full mesh LAG. of full mesh I AG

#### configure interface gigabitethernet 1/0/2 channel-group 40 mode active description MLAG\_Partner\_link end

Assign interfaces to port channel that will connect to partner 1's LAG -put port 14 into LAG 50.

configure interface gigabitethernet 1/0/14 channel-group 50 mode active switchport mode trunk switchport trunk allowed vlan 30 end

### Enable the MLAG.

configure feature vpc vpc domain 1 peer-keepalive enable end configure interface gigabitethernet 1/0/2 channel-group 40 mode active description MLAG\_Partner\_link end

Assign interfaces to port channel that will connect to partner 1's LAG -put port 13 into LAG 50.

configure interface gigabitethernet 1/0/13 channel-group 50 mode active switchport mode trunk switchport trunk allowed vlan 30 end

### Enable the MLAG.

configure feature vpc vpc domain 1 peer-keepalive enable end

Figure 9 MLAG configuration for N3024-2 and N3024-3

| N3024-4                                         | N3024-5                                         |
|-------------------------------------------------|-------------------------------------------------|
| Create a VLAN for MLAG and all partner traffic. | Create a VLAN for MLAG and all partner traffic. |
| configure                                       | configure                                       |
| vlan 30                                         | vlan 30                                         |
| end                                             | end                                             |
| Configure the port channel for the peer link    | Configure the port channel for the peer link    |
| - must be trunk mode.                           | - must be trunk mode.                           |
| configure                                       | configure                                       |
| interface port-channel 1                        | interface port-channel 1                        |
| description MLAG_peer_link                      | description MLAG_peer_link                      |
| switchport mode trunk                           | switchport mode trunk                           |
| vpc peer link                                   | vpc peer link                                   |
| end                                             | end                                             |
| Identify and configure the peer link interface  | Identify and configure the peer link interface  |
| - peer link requires a native                   | - peer link requires a native                   |
| VLAN (i.e. VLAN 1 or other                      | VLAN (i.e. VLAN 1 or other                      |
| VLAN made native)                               | VLAN made native)                               |

configure interface tengigabitethernet 1/0/1 channel-group 1 mode active description MLAG\_peer\_link end

Create a LAG for partner switches 2-3 to pass traffic. Assign a unique id for partner.

configure interface port-channel 40 switchport mode trunk vpc 40 end

Create a LAG for partner switch 6 to pass traffic. Assign a unique id for partner.

configure interface port-channel 60 switchport mode trunk vpc 60 end

Assign interfaces to connect to partner switch 2's LAG.

configure
interface gigabitethernet 1/0/1
channel-group 40 mode active
description MLAG\_Partner\_link
end

Assign interfaces to connect to partner switch 3's LAG.

configure interface gigabitethernet 1/0/2 channel-group 40 mode active description MLAG\_Partner\_link end

Assign interfaces to port channel that will connect to partner 6's LAG -put port 14 into LAG 60. configure interface tengigabitethernet 1/0/1 channel-group 1 mode active description MLAG\_peer\_link end

Create a LAG for partner switches 2-3 to pass traffic. Assign a unique id for partner.

configure interface port-channel 40 switchport mode trunk vpc 40 end

Create a LAG for partner switch 6 to pass traffic. Assign a unique id for partner.

configure interface port-channel 60 switchport mode trunk vpc 60 end

Assign interfaces to connect to partner switch 2's LAG.

configure interface gigabitethernet 1/0/1 channel-group 40 mode active description MLAG\_Partner\_link end

Assign interfaces to connect to partner switch 3's LAG.

configure interface gigabitethernet 1/0/2 channel-group 40 mode active description MLAG\_Partner\_link end

Assign interfaces to port channel that will connect to partner 6's LAG -put port 13 into LAG 60.

```
configure
```

interface gigabitethernet 1/0/14
channel-group 60 mode active
switchport mode trunk
switchport trunk allowed vlan 30
end

Enable the MLAG.

configure feature vpc vpc domain 1 peer-keepalive enable end configure
interface gigabitethernet 1/0/13
channel-group 60 mode active
switchport mode trunk
switchport trunk allowed vlan 30
end

Enable the MLAG.

configure feature vpc vpc domain 1 peer-keepalive enable end

Figure 10 MLAG configuration for N3024-4 and N3024-5

| N3024-1                                                               | N3024-6                                                               |
|-----------------------------------------------------------------------|-----------------------------------------------------------------------|
| Create a VLAN for MLAG and all partner traffic.                       | Create a VLAN for MLAG and all partner traffic.                       |
| configure<br>vlan 30<br>end                                           | configure<br>vlan 30<br>end                                           |
| Configure the port channel trunks for the partner links.              | Configure the port channel trunks for the partner links.              |
| configure<br>interface port-channel 1<br>switchport mode trunk<br>end | configure<br>interface port-channel 1<br>switchport mode trunk<br>end |
| Assign first interface to the LAG.                                    | Assign first interface to the LAG.                                    |
| configure<br>interface gi1/0/13<br>channel-group 1 mode active<br>end | configure<br>interface gi1/0/13<br>channel-group 1 mode active<br>end |
| Assign second interface to the LAG.                                   | Assign second interface to the LAG.                                   |
| configure<br>interface gi1/0/14<br>channel-group 1 mode active<br>end | configure<br>interface gi1/0/14<br>channel-group 1 mode active<br>end |

Figure 11 LAG configuration for N3024-1 and N3024-6

**Note**: See the appendix section <u>A.2</u> for the commands required to validate the configuration and ensure that MLAG is working.

### MLAG, vPC, and RSTP-PV Example

6

MLAG can be used in combination with Cisco's Virtual Port Channel (vPC) technology. vPC is a technology very similar to MLAG that is proprietary to Cisco products, such as Cisco Nexus switches. MLAG is compatible with Rapid Spanning Tree Protocol per VLAN (RSTP-PV), which is fully compatible with Cisco's Spanning Tree Protocol.

Figure 12 shows a diagram depicting a scenario that combines vPC and MLAG in a two-tier or double-sided configuration, while implementing RSTP-PV on all switches.

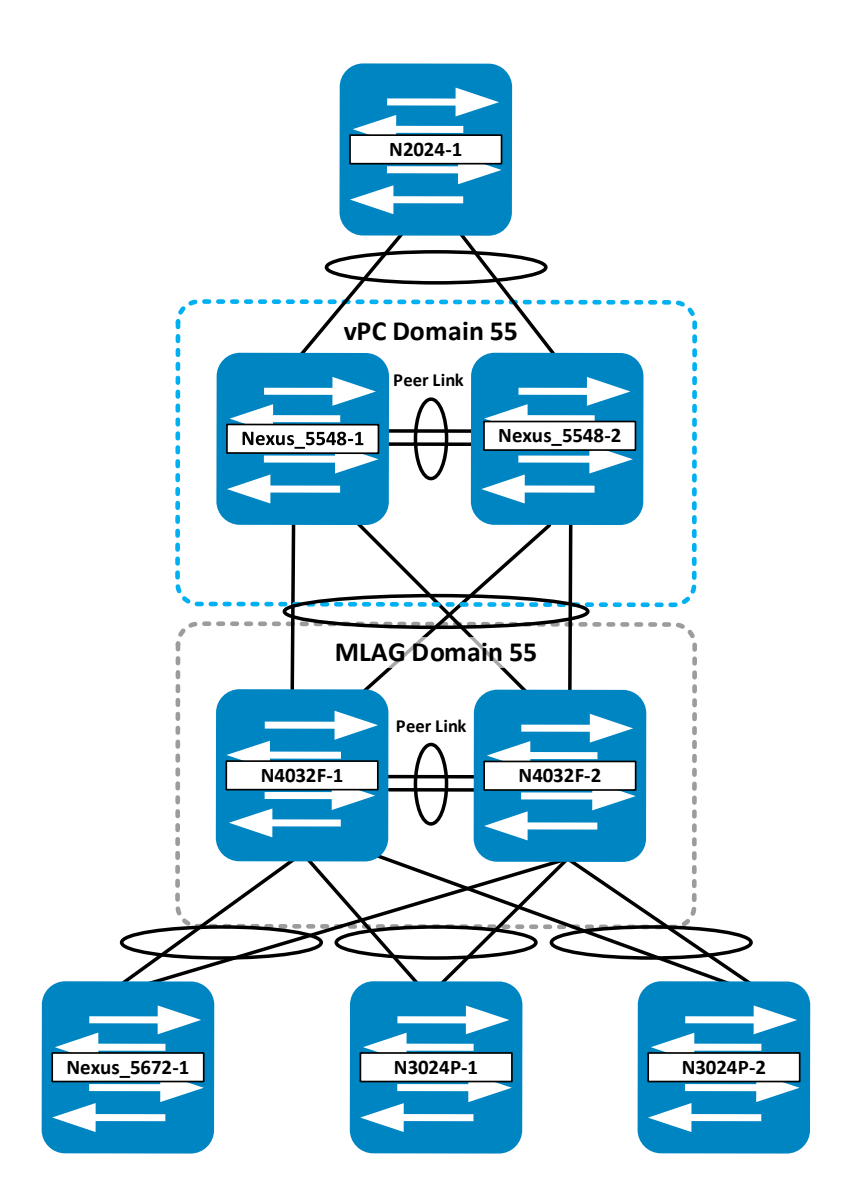

Figure 12 MLAG, vPC, and RSTP-PV example topology

### 6.1 Physical Connectivity

After completion of the configuration, physical connectivity between all eight switches can be established. Table 5 serves as a guide for cabling the switches.

| Cisco Nexus 5548UP  |                     | Dell Networking N4032F |                    |
|---------------------|---------------------|------------------------|--------------------|
| From Switch / Port  | To Switch / Port    | From Switch / Port     | To Switch / Port   |
| 5548UP-1 / eth 1/17 | 5548UP-2 / eth 1/17 | N4032F-1 / te1/0/3     | 5672UP-1 / eth1/1  |
| 5548UP-1 / eth 1/18 | 5548UP-2 / eth 1/18 | N4032F-1 / te1/0/4     | N3024P-1 / te1/0/1 |
| 5548UP-1 / eth 1/21 | N4032F-1 / te1/0/1  | N4032F-1 / te1/0/5     | N3024P-2 / te1/0/1 |
| 5548UP-1 / eth 1/22 | N4032F-2 / te1/0/1  | N4032F-1 / fo1/1/1     | N4032F-2 / fo1/1/1 |
| 5548UP-1 / eth 1/32 | N2024-1 / te1/0/1   | N4032F-1 / fo1/1/2     | N4032F-2 / fo1/1/2 |
| 5548UP-2 / eth 1/21 | N4032F-1 / te1/0/2  | N4032F-2 / te1/0/3     | 5672UP-1 / eth1/2  |
| 5548UP-2 / eth 1/22 | N4032F-2 / te1/0/2  | N4032F-2 / te1/0/4     | N3024P-1 / te1/0/2 |
| 5548UP-2 / eth 1/32 | N2024-1 / te1/0/2   | N4032F-2 / te1/0/5     | N3024P-2 / te1/0/2 |

Table 5 Physical Connectivity

### 6.2 Initial Setup and RSTP-PV Configuration

This section deals with setting up the switches for initial configuration and RSTP-PV.

#### N2024-1

Configure host name. Create VLAN 999 for management. Configure gi1/0/1 for Access mode VLAN 999. Configure the IP for management. Configure the default route for management. Configure a user name and password.

```
configure
hostname N2024-1
vlan 999
exit
interface gil/0/1
switchport access vlan 999
interface vlan 999
ip address 172.25.188.75
255.255.0.0
exit
ip default-gateway 172.25.188.254
username admin password Dell1234
privilege 15
end
```

Configure RSTP-PV. Configure VLANs 10, 20, and 30.

```
configure
spanning-tree mode rapid-pvst
vlan 10
name Marketing
exit
vlan 20
name HR
exit
vlan 30
name Operations
end
```

Figure 13 Initial setup for N2024-1

**Note**: See appendix section <u>B.1.1</u> for the corresponding Cisco initial configuration for this example environment.

#### N4032F-1

Enable MLAG feature.

configure feature vpc end

Configure host name. Configure the IP and default route for management. Configure a user name and password.

configure hostname N4032F-1 interface out-of-band <u>ip address 172.25.188.71</u> <u>255.255.0.0 172.25.188.254</u> exit username admin password Dell1234 privilege 15 end

Configure RSTP-PV. Configure VLANs 10, 20, and 30.

configure spanning-tree mode rapid-pvst vlan 10 name Marketing exit vlan 20 name HR exit vlan 30 name Operations end N4032F-2

Enable MLAG feature.

configure feature vpc end

Configure host name. Configure the IP and default route for management. Configure a user name and password.

configure hostname N4032F-2 interface out-of-band <u>ip address 172.25.188.72</u> <u>255.255.0.0 172.25.188.254</u> exit username admin password Dell1234 privilege 15 end

Configure RSTP-PV. Configure VLANs 10, 20, and 30.

configure spanning-tree mode rapid-pvst vlan 10 name Marketing exit vlan 20 name HR exit vlan 30 name Operations end

Figure 14 Initial setup for N4032F-1 and N4032F-2

#### N3024P-2 N3024P-1 Configure host name. Configure host name. Configure the IP and default route for Configure the IP and default route for management. management. Configure a user name and password. Configure a user name and password. configure configure hostname N3024P-1 hostname N3024P-2 interface out-of-band interface out-of-band ip address 172.25.188.73 ip address 172.25.188.74 255.255.0.0 172.25.188.254 255.255.0.0 172.25.188.254 exit exit username admin password Dell1234 username admin password Dell1234 privilege 15 privilege 15 end end Configure RSTP-PV. Configure RSTP-PV. Configure VLANs 10, 20, and 30. Configure VLANs 10, 20, and 30. configure configure spanning-tree mode rapid-pvst spanning-tree mode rapid-pvst vlan 10 vlan 10 name Marketing name Marketing exit exit vlan 20 vlan 20 name HR name HR exit exit vlan 30 vlan 30 name Operations name Operations end end

Figure 15 Initial setup for N3024P-1 and N3024P-2

### 6.3 Configuring MLAG and vPC

This section deals with setting up the switches for MLAG, vPC, and LACP port channels.

| N2024-1                                                                                                    |
|----------------------------------------------------------------------------------------------------|
| Configure the port channel connecting to the upstream vPC peer switches.                                                                                                    |
| configure<br>interface port-channel 8<br><u>description tel/0/1-</u><br><u>2_to_Nexus_5548UP_vPC_Peers</u><br>switchport mode trunk<br>interface range tel/0/1-2<br><u>description tel/0/1-</u><br><u>2_to_Nexus_5548UP_vPC_Peers</u><br>switchport mode trunk<br>channel-group 8 mode active<br>end |
| Figure 16 LAG configuration for N2024-1                                                                                                    |

**Note**: See appendix B for the corresponding Cisco vPC configuration for this example environment.

| N4032F-1                                                                                                    | N4032F-2                                                                                                    |
|----------------------------------------------------------------------------------------------------|----------------------------------------------------------------------------------------------------|
| Create an MLAG domain.<br>Assign role priority.<br>Assign the keepalive management IP address<br>of N4032F-2.                                                                            | Create an MLAG domain.<br>Assign role priority.<br>Assign the keepalive management IP address<br>of N4032F-1.                                                                              |
| configure<br>vpc domain 55<br>role priority 1<br>peer-keepalive enable<br><u>peer-keepalive destination</u><br><u>172.25.188.72 source 172.25.188.71</u><br>peer detection enable<br>end | configure<br>vpc domain 55<br>role priority 255<br>peer-keepalive enable<br><u>peer-keepalive destination</u><br><u>172.25.188.71 source 172.25.188.72</u><br>peer detection enable<br>end |
| Configure port channel and port channel<br>members for the MLAG peer link.<br>Create a port channel.<br>Configure the port channel for dot1q trunking.<br>Assign as an MLAG peer link.   | Configure port channel and port channel<br>members for the MLAG peer link.<br>Create a port channel.<br>Configure the port channel for dot1q trunking.<br>Assign as an MLAG peer link.     |
| configure<br>interface port-channel 55<br>description MLAG_Peer_Link<br>switchport mode trunk<br>vpc peer-link<br>end                                                                    | configure<br>interface port-channel 55<br>description MLAG_Peer_Link<br>switchport mode trunk<br>vpc peer-link<br>end                                                                      |
| Assign interfaces to the port channel and enable LACP.                                                                                                    | Assign interfaces to the port channel and enable LACP.                                                                                                    |
| configure<br>interface range fol/1/1-2<br>description MLAG_Peer_Link<br>switchport mode trunk<br>channel-group 55 mode active<br>end                                                     | configure<br>interface range fo1/1/1-2<br>description MLAG_Peer_Link<br>switchport mode trunk<br>channel-group 55 mode active<br>end                                                       |
| Configure the MLAG going to the Nexus<br>5548UP vPC peers.<br>Create the port channel.<br>Configure the port channel for dot1q trunking.<br>Specify the MLAG ID.                         | Configure the MLAG going to the Nexus<br>5548UP vPC peers.<br>Create the port channel.<br>Configure the port channel for dot1q trunking.<br>Specify the MLAG ID.                           |
| configure<br>interface port-channel 100<br><u>description</u><br><u>LAG_to_Nexus_5548_vPC_peers</u><br>switchport mode trunk<br>vpc 55<br>end                                            | configure<br>interface port-channel 100<br><u>description</u><br><u>LAG_to_Nexus_5548_vPC_peers</u><br>switchport mode trunk<br>vpc 55<br>end                                              |

Assign interfaces to the port channel and enable LACP.

configure interface range te1/0/1-2 description te1/0/1-2\_to\_Nexus\_5548\_vPC\_peers switchport mode trunk channel-group 100 mode active end

Configure the MLAG going to the Nexus 5672UP switch. Create the port channel. Configure the port channel for dot1q trunking. Specify the MLAG ID.

configure interface port-channel 10 description MLAG\_to\_Nexus\_5672UP-1 switchport mode trunk vpc 10 end

Assign interfaces to the port channel and enable LACP.

configure interface te1/0/3 description te1/0/3\_to\_Nexus\_5672UP-1 switchport mode trunk channel-group 10 mode active end

Configure the MLAG going to the N3024P-1 switch. Create the port channel. Configure the port channel for dot1q trunking. Specify the MLAG ID.

configure interface port-channel 20 description MLAG\_to\_N3024P-1 switchport mode trunk vpc 20 end

Assign interfaces to the port channel and enable LACP.

Assign interfaces to the port channel and enable LACP.

```
configure
interface range tel/0/1-2
description tel/0/1-
2_to_Nexus_5548_vPC_peers
switchport mode trunk
channel-group 100 mode active
end
```

Configure the MLAG going to the Nexus 5672UP switch. Create the port channel. Configure the port channel for dot1q trunking. Specify the MLAG ID.

configure
interface port-channel 10
description MLAG\_to\_Nexus\_5672UP-1
switchport mode trunk
vpc 10
end

Assign interfaces to the port channel and enable LACP.

```
configure
interface tel/0/3
description
tel/0/3_to_Nexus_5672UP-1
switchport mode trunk
channel-group 10 mode active
end
```

Configure the MLAG going to the N3024P-1 switch. Create the port channel. Configure the port channel for dot1q trunking. Specify the MLAG ID.

configure interface port-channel 20 description MLAG\_to\_N3024P-1 switchport mode trunk vpc 20 end

Assign interfaces to the port channel and enable LACP.

| configure                                              | configure                                              |
|--------------------------------------------------------|--------------------------------------------------------|
| interface te1/0/4                                      | interface te1/0/4                                      |
| description te1/0/4_to_N3024P-1                        | description te1/0/4_to_N3024P-1                        |
| switchport mode trunk                                  | switchport mode trunk                                  |
| channel-group 20 mode active                           | channel-group 20 mode active                           |
| end                                                    | end                                                    |
| Configure the MLAG going to the N3024P-2               | Configure the MLAG going to the N3024P-2               |
| switch.                                                | switch.                                                |
| Create the port channel.                               | Create the port channel.                               |
| Configure the port channel for dot1q trunking.         | Configure the port channel for dot1q trunking.         |
| Specify the MLAG ID.                                   | Specify the MLAG ID.                                   |
| configure                                              | configure                                              |
| interface port-channel 30                              | interface port-channel 30                              |
| description MLAG_to_N3024P-2                           | description MLAG_to_N3024P-2                           |
| switchport mode trunk                                  | switchport mode trunk                                  |
| vpc 30                                                 | vpc 30                                                 |
| end                                                    | end                                                    |
| Assign interfaces to the port channel and enable LACP. | Assign interfaces to the port channel and enable LACP. |
| configure                                              | configure                                              |
| interface te1/0/5                                      | interface te1/0/5                                      |
| description te1/0/5_to_N3024P-2                        | description te1/0/5_to_N3024P-2                        |
| switchport mode trunk                                  | switchport mode trunk                                  |
| channel-group 30 mode active                           | channel-group 30 mode active                           |
| end                                                    | end                                                    |

Figure 17 MLAG configuration for N4032F-1 and N4032F-2

| N3024P-1                                                                  | N3024P-2                                                                  |
|---------------------------------------------------------------------------|---------------------------------------------------------------------------|
| Configure the port channel connecting to the upstream MLAG peer switches. | Configure the port channel connecting to the upstream MLAG peer switches. |
| configure                                                                 | configure                                                                 |
| interface port-channel 20                                                 | interface port-channel 20                                                 |
| description                                                               | description                                                               |
| Po20_to_N4032F_MLAG_Peers                                                 | Po20_to_N4032F_MLAG_Peers                                                 |
| switchport mode trunk                                                     | switchport mode trunk                                                     |
| end                                                                       | end                                                                       |
| Assign interfaces to the port channel and enable LACP.                    | Assign interfaces to the port channel and enable LACP.                    |
| configure                                                                 | configure                                                                 |
| interface range te1/0/1-2                                                 | interface range te1/0/1-2                                                 |
| description te1/0/1-                                                      | description te1/0/1-                                                      |
| 2_to_N4032F_MLAG_Peers                                                    | 2_to_N4032F_MLAG_Peers                                                    |
| switchport mode trunk                                                     | switchport mode trunk                                                     |
| channel-group 20 mode active                                              | channel-group 30 mode active                                              |
| end                                                                       | end                                                                       |
| end                                                                       | end                                                                       |

Figure 18 LAG configuration for N3024P-1 and N3024P-2

**Note**: See the appendix section A.3 for the commands required to validate the configuration and to ensure that MLAG and vPC are working.

## 7 MLAG and VRRP Example

The following example scenario combines two-tier MLAG and Virtual Router Redundancy Protocol (VRRP).

Two N4032 and two N2048 switches in an MLAG configuration provide robust and high-capacity, Layer-2 transport to an access layer, N1532 switch. The N4032 switches acting aggregation/core layer provide gateway redundancy using VRRP on MLAG interfaces.

With VRRP configured, the two switches share a common virtual IP, which is used as the gateway address for clients on the network. One of the switches fills the role of the gateway for that address as long as it is available. That switch is said to be the active router. If the active router becomes unavailable, the VRRP backup peer takes over. In this way, a gateway can fail and no clients know anything happened. The backup switch fills the gateway role seamlessly. The scenario depicted in Figure 19 combines MLAG and VRRP.

The following sections provide instructions for only MLAG domains 55 and 56 with MLAG 13. Domain 57 and MLAG 14 would use similar commands for VLAN 20.

**Note**: In Figure 19, an N4032 switch splits the Layer-2 network from the Layer-3 network. MLAG does not currently support Layer-3 VLAN termination. Recovery from a Layer-3 link failure requires a dedicated link between MLAG peer switches to perform layer-3 routing. For more information please refer to the N-series user guide on <u>support.dell.com</u>

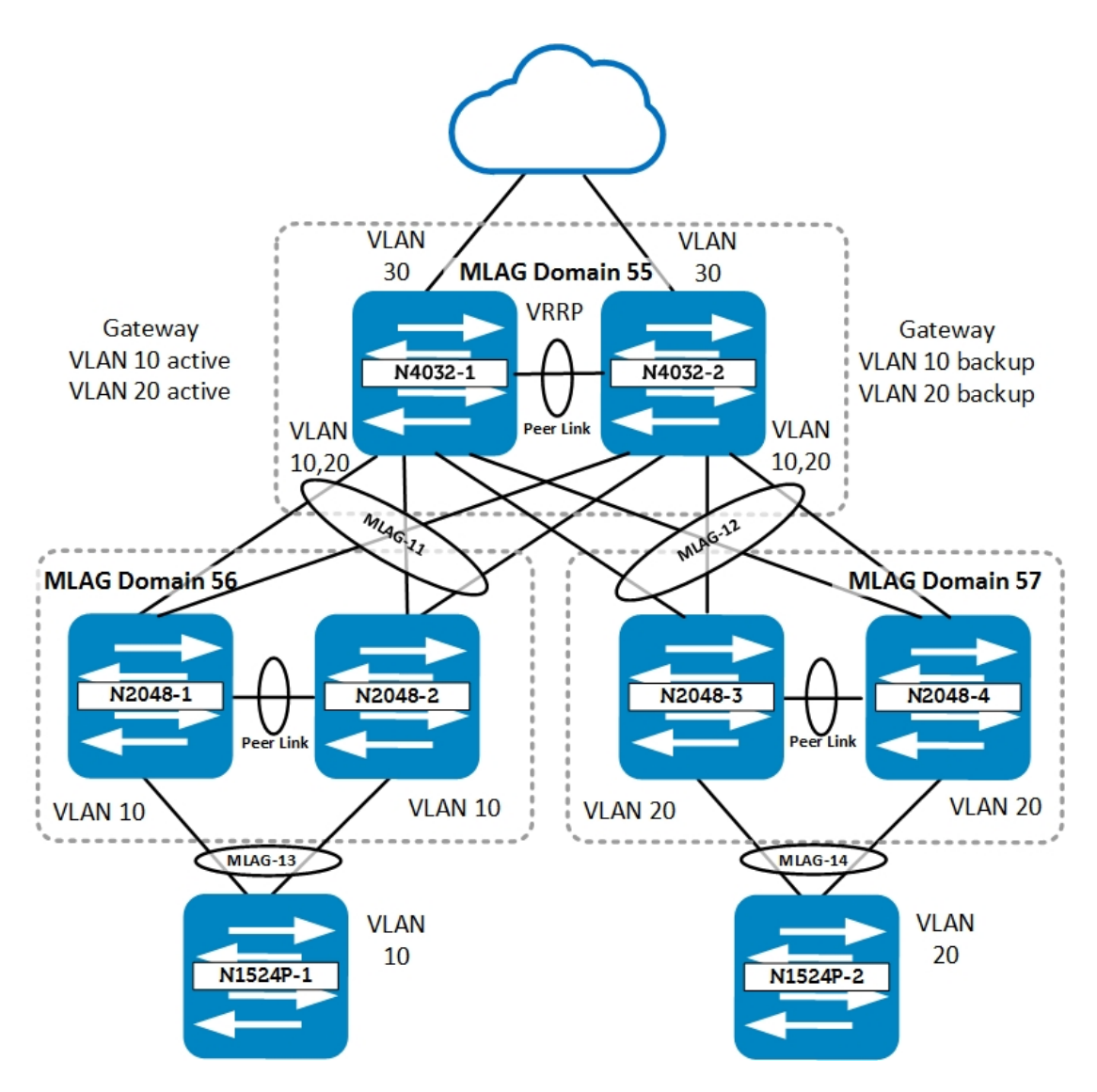

Figure 19 MLAG and VRRP example topology

### 7.1 Physical Connectivity

After completion of the configuration, all six switches can be physically interconnected. Table 6 serves as a guide for cabling the switches.

| Dell Networking N4032 |                       | Dell Networking N2048 |                     |  |
|-----------------------|-----------------------|-----------------------|---------------------|--|
| From Switch / Port    | To Switch / Port      | From Switch / Port    | To Switch / Port    |  |
| N4032-1 / te1/0/23-24 | N4032-2 / te1/0/23-24 | N2048-1 / te1/0/1-2   | N2048-2 / te1/0/1-2 |  |
| N4032-1 / te1/0/1     | N2048-1 / gi1/0/1     | N2048-1 / gi1/0/14    | N1524P-1 / gi1/0/14 |  |
| N4032-1 / te1/0/2     | N2048-2 / gi1/0/1     | N2048-2 / gi1/0/13    | N1524P-1 / gi1/0/13 |  |
| N4032-2 / te1/0/1     | N2048-1 / gi1/0/2     | N2048-3 / te1/0/1-2   | N2048-4 / te1/0/1-2 |  |
| N4032-2 / te1/0/2     | N2048-2 / gi1/0/2     | N2048-3 / gi1/0/14    | N1524P-2 / gi1/0/14 |  |
| N4032-1 / te1/0/11    | N2048-3 / gi1/0/1     | N2048-4 / gi1/0/13    | N1524P-2 / gi1/0/13 |  |
| N4032-1 / te1/0/12    | N2048-4 / gi1/0/1     |                       |                     |  |
| N4032-2 / te1/0/11    | N2048-3 / gi1/0/2     |                       |                     |  |
| N4032-2 / te1/0/12    | N2048-4 / gi1/0/2     |                       |                     |  |

Table 6 Physical Connectivity

### 7.2 Initial Setup and MSTP Configuration

This section deals with setting up the switches for initial configuration and MSTP.

| N4032-1                                 | N4032-2                                                       |
|-----------------------------------------|---------------------------------------------------------------|
| Configure host name.                    | Configure host name.                                          |
| Configure the IP and default route for  | Configure the IP and default route for                        |
| management.                             | management.                                                   |
| Configure a user name and password.     | Configure a user name and password.                           |
| configure                               | configure                                                     |
| hostname N4032-1                        | hostname N4032-2                                              |
| interface out-of-band                   | interface out-of-band                                         |
| <u>ip address 172.25.188.71</u>         | <u>ip address 172.25.188.72</u>                               |
| 255.255.0.0 172.25.188.254              | <u>255.255.0.0 172.25.188.254</u>                             |
| exil                                    | exit                                                          |
| privilege 15                            | privilege 15                                                  |
| end                                     | end                                                           |
|                                         | 0 " 11077                                                     |
| Configure MSTP                          | Configure MSTP                                                |
| Configure VLANS 10, 20 and 30.          | Configure VLANS 10, 20 and 30.                                |
| Configure SVIs for VLANs 10, 20 and 30. | Configure SVIs for VLANs 10, 20 and 30.                       |
| configure                               | configure                                                     |
| int vlan 10                             | int vlan 10                                                   |
| <u>ip address 192.168.10.2</u>          | <u>ip address 192.168.10.3</u>                                |
| 255.255.255.0                           | 255.255.255.0                                                 |
| int vlan 20                             | int vlan 20                                                   |
| <u>1p address 192.168.20.2</u>          | $\frac{1p}{255} \frac{address}{255} \frac{192.108.20.3}{255}$ |
| $\frac{255.255.255.0}{100}$             | <u>255.255.255.0</u><br>int vlan 30                           |
| ip address 192.168.30.2                 | ip address 192.168.30.3                                       |
| 255.255.255.0                           | 255.255.255.0                                                 |
| end                                     | end                                                           |
| configure                               | configure                                                     |
| vlan 10                                 | vlan 10                                                       |
| name Marketing                          | name Marketing                                                |
| exit                                    | exit                                                          |
| vian 20                                 | vian 20                                                       |
| name HR                                 | name HK                                                       |
| $e_{A\perp L}$                          | $v_{1}$ an 30                                                 |
| name Datacenter                         | name Datacenter                                               |
| exit                                    | exit                                                          |
| spanning-tree mode mst                  | spanning-tree mode mst                                        |
| spanning-tree mst 1 priority 0          | spanning-tree mst 1 priority 4096                             |
| spanning-tree mst configuration         | spanning-tree mst configuration                               |
| name "Dell"                             | name "Dell"                                                   |
| instance 1 add vlan 10                  | instance 1 add vlan 10                                        |
| instance 1 add vlan 20                  | instance 1 add vlan 20                                        |
| end                                     | end                                                           |

Figure 20 Initial setup for N4032-1 and N4032-2

#### N2048-1

Configure host name. Configure the IP and default route for management. Configure a user name and password. Enable MLAG feature.

configure hostname N2048-1 interface out-of-band <u>ip address 172.25.188.73</u> <u>255.255.0.0 172.25.188.254</u> exit username admin password Dell1234 privilege 15 feature vpc end

### Configure MSTP. Configure VLAN 10 and 20.

configure vlan 10 name Marketing exit vlan 20 name HR exit spanning-tree mode mst spanning-tree mst configuration name "Dell" instance 1 add vlan 10 instance 1 add vlan 20 end

Figure 21 Initial setup for N2048P-1 and N2048P-2

N2048-2

Configure host name. Configure the IP and default route for management. Configure a user name and password. Enable MLAG feature.

configure hostname N2048-2 interface out-of-band <u>ip address 172.25.188.74</u> <u>255.255.0.0 172.25.188.254</u> exit username admin password Dell1234 privilege 15 feature vpc end

Configure MSTP. Configure VLAN 10 and 20.

configure
vlan 10
name Marketing
exit
vlan 20
name HR
exit
spanning-tree mode mst
spanning-tree mst configuration
name "Dell"
instance 1 add vlan 10
instance 1 add vlan 20
end

#### N1524P-1

Configure host name. Create VLAN 999 for management. Configure gi1/0/1 for Access mode VLAN 999. Configure the IP for management. Configure the default route for management. Configure a user name and password.

configure hostname N1548-1 vlan 999 exit interface gil/0/1 switchport access vlan 999 interface vlan 999 ip address 172.25.188.77 255.255.0.0 exit ip default-gateway 172.25.188.254 username admin password Dell1234 privilege 15 end

Configure MSTP. Configure VLAN 10, 20.

```
Configure
vlan 10
name Marketing
exit
vlan 20
name HR
exit
spanning-tree mode mst
spanning-tree mst configuration
name "Dell"
instance 1 add vlan 10
instance 1 add vlan 20
end
```

Figure 22 Initial setup for N1524P-1

## 7.3 Configuring VRRP

This section deals with setting up the switches for VRRP.

| N4032-1                                                                                                    | N4032-2                                                                                                    |
|----------------------------------------------------------------------------------------------------|----------------------------------------------------------------------------------------------------|
| Enable routing.                                                                                                    | Enable routing.                                                                                                    |
| configure<br>ip routing<br>end                                                                                                    | configure<br>ip routing<br>end                                                                                                    |
| Enable VRRP globally.<br>Create VRRP instance for VLAN 10.<br>Set virtual IP address.<br>Give the VRRP instance a higher priority.<br>Enable VRRP on the interface. | Enable VRRP globally.<br>Create VRRP instance for VLAN 10.<br>Set virtual IP address.<br>Enable VRRP on the interface.               |
| configure<br>ip vrrp<br>int vlan 10<br>vrrp 10<br>vrrp 10 mode<br>vrrp 10 ip 192.168.10.1<br>vrrp 10 priority 150<br>vrrp 10 accept-mode<br>end                     | configure<br>ip vrrp<br>int vlan 10<br>vrrp 10<br>vrrp 10 mode<br>vrrp 10 ip 192.168.10.1<br>vrrp 10 accept-mode<br>end              |
| Create VRRP instance for VLAN 20.<br>Set virtual IP address.<br>Give the VRRP instance a higher priority<br>Enable VRRP on the interface.                           | Create VRRP instance for VLAN 20.<br>Set virtual IP address.<br>Enable VRRP on the interface.                                        |
| configure<br>int vlan 20<br>vrrp 20<br>vrrp 20 mode<br>vrrp 20 ip 192.168.20.1<br>vrrp 20 priority 150<br>vrrp 20 accept-mode<br>end                                | configure<br>int vlan 20<br>vrrp 20<br>vrrp 20 mode<br>vrrp 20 ip 192.168.20.1<br>vrrp 20 priority 150<br>vrrp 20 accept-mode<br>end |

Figure 23 VRRP configuration on N4032-1 and N4032-2
# 7.4 Configuring MLAG

This section deals with setting up the switches for MLAG.

| N4032-1                                                | N4032-2                                                |
|--------------------------------------------------------|--------------------------------------------------------|
| Create an MLAG domain.                                 | Create an MLAG domain.                                 |
| Assign role priority.                                  | Assign role priority.                                  |
| Assign the keepalive management IP address             | Assign the keepalive management IP address             |
| of N4032P-2.                                           | of N4032P-1.                                           |
| configure                                              | configure                                              |
| vpc domain 55                                          | vpc domain 55                                          |
| role priority 1                                        | role priority 255                                      |
| peer-keepalive enable                                  | peer-keepalive enable                                  |
| peer-keepalive destination                             | peer-keepalive destination                             |
| 172.25.188.72 source 172.25.188.71                     | 172.25.188.71 source 172.25.188.72                     |
| peer detection enable                                  | peer detection enable                                  |
| end                                                    | end                                                    |
| Create a port channel.                                 | Create a port channel.                                 |
| Give the port channel a description.                   | Give the port channel a description.                   |
| Configure the port channel for dot1q trunking.         | Configure the port channel for dot1q trunking.         |
| Assign as an MLAG peer link.                           | Assign as an MLAG peer link.                           |
| configure                                              | configure                                              |
| interface port-channel 55                              | interface port-channel 55                              |
| description MLAG_Peer_Link                             | description MLAG_Peer_Link                             |
| switchport mode trunk                                  | switchport mode trunk                                  |
| vpc peer-link                                          | vpc peer-link                                          |
| end                                                    | end                                                    |
| Assign interfaces to the port channel and enable LACP. | Assign interfaces to the port channel and enable LACP. |
| configuro                                              | configuro                                              |
| interface range te $1/0/23-24$                         | interface range te $1/0/23-24$                         |
| description MLAG Peer Link                             | description MLAG Peer Link                             |
| switchport mode trunk                                  | switchport mode trunk                                  |
| channel-group 55 mode active                           | channel-group 55 mode active                           |
| end                                                    | end                                                    |
| Configure one MLAG going to the N2048                  | Configure one MLAG going to the N2048                  |
| switches.                                              | switches.                                              |
| Create the port channel                                | Create the port channel                                |
| Give the port channel a description                    | Give the port channel a description                    |
| Configure the port channel for dot1g trunking          | Configure the port channel for dot1g trunking          |
| VLAN 10.                                               | VLAN 10.                                               |
| Specify the MLAG ID.                                   | Specify the MLAG ID.                                   |
| configure                                              | configure                                              |
| interface port-channel 11                              | interface port-channel 11                              |
| description MLAG_to_N2048_switches                     | description MLAG_to_N2048_switches                     |
| switchport mode trunk                                  | switchport mode trunk                                  |
| switchport trunk allowed vlan 10                       | switchport trunk allowed vlan 10                       |
| vpc 12                                                 | vpc 12                                                 |
| end                                                    | end                                                    |
| -                                                      |                                                        |

Assign interface to the port channel and enable LACP.

configure interface te1/0/1-2 description MLAG\_to\_N2048\_switches channel-group 11 mode active end Assign interface to the port channel and enable LACP.

configure
interface te1/0/1-2
description MLAG\_to\_N2048\_switches
channel-group 11 mode active
end

Figure 24 MLAG configuration on N4032-1 and N4032-2

| N2048-1                                                                                                    | N2048-2                                                                                                    |
|----------------------------------------------------------------------------------------------------|----------------------------------------------------------------------------------------------------|
| Create an MLAG domain.<br>Assign role priority.<br>Assign the keepalive management IP address<br>of N2048P-2.                                                                            | Create an MLAG domain.<br>Assign role priority.<br>Assign the keepalive management IP address<br>of N2048P-1.                                                                              |
| configure<br>vpc domain 56<br>role priority 1<br>peer-keepalive enable<br><u>peer-keepalive destination</u><br><u>172.25.188.74 source 172.25.188.73</u><br>peer detection enable<br>end | configure<br>vpc domain 56<br>role priority 255<br>peer-keepalive enable<br><u>peer-keepalive destination</u><br><u>172.25.188.73 source 172.25.188.74</u><br>peer detection enable<br>end |
| Create a port channel.<br>Give the port channel a description.<br>Configure the port channel for dot1q trunking.<br>Assign as an MLAG peer link.                                         | Create a port channel.<br>Give the port channel a description.<br>Configure the port channel for dot1q trunking.<br>Assign as an MLAG peer link.                                           |
| configure<br>interface port-channel 56<br>description MLAG_Peer_Link<br>switchport mode trunk<br>vpc peer-link<br>end                                                                    | configure<br>interface port-channel 56<br>description MLAG_Peer_Link<br>switchport mode trunk<br>vpc peer-link<br>end                                                                      |
| Assign interfaces to the port channel and enable LACP.                                                                                                    | Assign interfaces to the port channel and enable LACP.                                                                                                    |
| configure<br>interface range tel/0/1-2<br>description MLAG_Peer_Link<br>switchport mode trunk<br>channel-group 56 mode active<br>end                                                     | configure<br>interface range te1/0/1-2<br>description MLAG_Peer_Link<br>switchport mode trunk<br>channel-group 56 mode active<br>end                                                       |

Configure one MLAG going to the N4032 switches. Create the port channel. Give the port channel a description. Configure the port channel for dot1q trunking VLAN 10. Specify the MLAG ID.

configure interface port-channel 11 description MLAG\_to\_N4032\_switches switchport mode trunk switchport trunk allowed vlan 10 vpc 11 end

Assign interface to the port channel and enable LACP.

configure interface gi1/0/1-2 description MLAG\_to\_N4032\_switches channel-group 11 mode active end

Configure the MLAG going to the N1524P-1 switch. Create the port channel. Configure the port channel for Access mode VLAN 10. Specify the MLAG ID.

configure interface port-channel 13 description MLAG\_to\_N1524P-1 switchport access vlan 10 vpc 13 end

Assign interfaces to the port channel and enable LACP.

configure interface gil/0/13 description gil/0/13\_to\_N1524P-1 switchport access vlan 10 channel-group 13 mode active end Configure one MLAG going to the N4032 switches. Create the port channel. Give the port channel a description. Configure the port channel for do1q trunking VLAN 10. Specify the MLAG ID.

```
configure
```

interface port-channel 11 description MLAG\_to\_N4032\_switches switch mode trunk switchport trunk allowed vlan 10 vpc 11 end

Assign interface to the port channel and enable LACP.

configure interface gi1/0/1-2 description MLAG\_to\_N4032\_switches channel-group 11 mode active end

Configure the MLAG going to the N1524P-1 switch. Create the port channel. Configure the port channel for Access mode VLAN 10. Specify the MLAG ID.

```
configure
```

```
interface port-channel 13
description MLAG_to_N1524P-1
switchport access vlan 10
vpc 13
end
```

Assign interfaces to the port channel and enable LACP.

configure interface gil/0/13 description gil/0/13\_to\_N1524P-1 switchport access vlan 10 channel-group 13 mode active end

Figure 25 MLAG Configuration for N2048-1 and N2048-2

#### N1524P-1

Configure the port channel connecting to the upstream MLAG peer switches.

configure interface port-channel 13 description gil/0/13-14\_to\_N2048\_MLAG\_Peers switchport access vlan 10 interface range gil/0/13-14 description tel/0/13-14\_to\_N2048\_MLAG\_Peers channel-group 13 mode active end

Configure the port channel connecting to the upstream MLAG peer switches.

configure interface port-channel 13 description gil/0/13-14\_to\_N2048\_MLAG\_Peers switchport access vlan 10 interface range gil/0/13-14 description tel/0/13-14\_to\_N2048\_MLAG\_Peers channel-group 13 mode active end

Figure 26 LAG configuration for N1524P-1

**Note**: See appendix section <u>A.4</u> for configuration validation commands and commands to ensure that MLAG and VRRP are working. Configurations for N2048-3 and N2048-4 resemble configurations for N2048-1 and N2048-2 except different VLAN. Also Layer-3 configuration for VLAN 30 is not shown as it varies based on the device/configuration used in Layer-3

# VoIP and MLAG Example

8

MLAG is compatible with Voice VLAN and QoS for VoIP deployments. The following example provides instruction on setting up MLAG, RSTP-PV, and Voice VLAN, as well as configuring QoS for voice traffic prioritization. This allows for the combination of a highly robust, non-blocking architecture provided by MLAG with the fast-converging loop mitigation provided by RSTP-PV with the assurance of stutter-free voice traffic should the network encounter contention.

The scenario in Figure 27 combines MLAG, RSTP-PV, Voice VLAN, and QoS settings for VoIP prioritization.

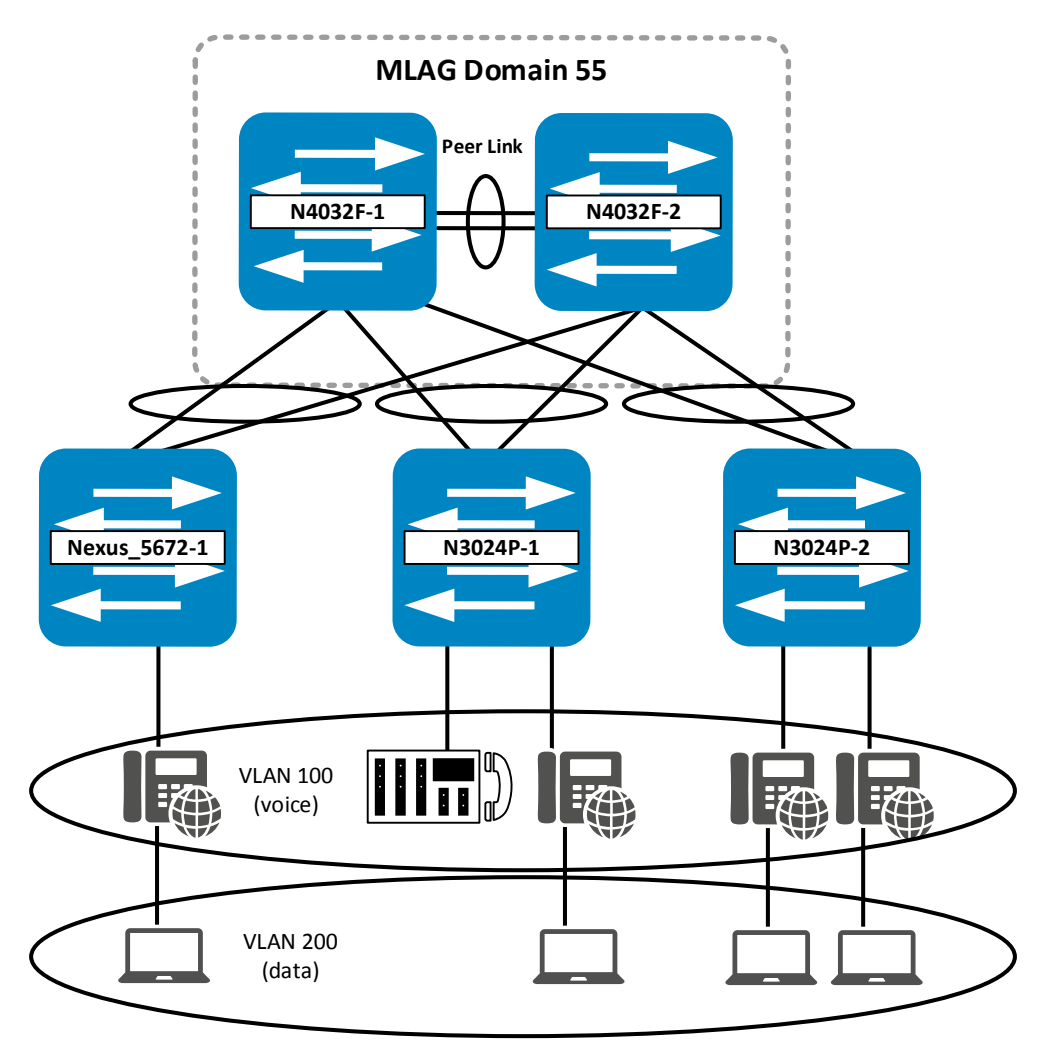

Figure 27 VoIP and MLAG example topology

**Note**: For more comprehensive documentation detailing VoIP deployment, see the <u>QoS for VOIP on Dell N-</u> <u>Series and W-Series</u> deployment guide.

## 8.1 Physical Connectivity

After completion of the configuration, physical connectivity between all five switches can be established. Table 7 serves as a guide for cabling the switches.

| Dell Networking N4032F |                         | Access Switches           |                       |  |
|------------------------|-------------------------|---------------------------|-----------------------|--|
| From Switch / Port     | To Switch / Port        | From Switch / Port        | To Phone              |  |
| N4032F-1 / te1/0/3     | Nexus_5672UP-1 / eth1/1 | Nexus_5672UP-1 eth<br>1/5 | Cisco CP8961 IP phone |  |
| N4032F-1 / te1/0/4     | N3024P-1 / te1/0/1      | N3024P-1 / gi1/0/5        | Cisco CP8961 IP phone |  |
| N4032F-1 / te1/0/5     | N3024P-2 / te1/0/1      | N3024P-2 / te1/0/5        | Cisco CP8961 IP phone |  |
| N4032F-1 / fo1/1/1     | N4032F-2 / fo1/1/1      | N3024P-2 / te1/0/6        | Cisco CP8961 IP phone |  |
| N4032F-1 / fo1/1/2     | N4032F-2 / fo1/1/2      |                           |                       |  |
| N4032F-2 / te1/0/3     | Nexus_5672UP-1 / eth1/2 |                           |                       |  |
| N4032F-2 / te1/0/4     | N3024P-1 / te1/0/2      |                           |                       |  |
| N4032F-2 / te1/0/5     | N3024P-2 / te1/0/2      |                           |                       |  |

Table 7 Physical Connectivity

## 8.2 Initial Setup and RSTP-PV Configuration

This section deals with setting up the switches for initial configuration and RSTP-PV.

| N4032F-1                                                                                                    | N4032F-2                                                                                                    |
|----------------------------------------------------------------------------------------------------|----------------------------------------------------------------------------------------------------|
| Enable MLAG feature.                                                                                                    | Enable MLAG feature.                                                                                                    |
| configure<br>feature vpc<br>end                                                                                                    | configure<br>feature vpc<br>end                                                                                                    |
| Configure host name.<br>Configure the IP and default route for<br>management.<br>Configure a user name and password.                                                                               | Configure host name.<br>Configure the IP and default route for<br>management.<br>Configure a user name and password.                                                                               |
| configure<br>hostname N4032F-1<br>interface out-of-band<br><u>ip address 172.25.188.71</u><br><u>255.255.0.0 172.25.188.254</u><br>exit<br>username admin password Dell1234<br>privilege 15<br>end | configure<br>hostname N4032F-2<br>interface out-of-band<br><u>ip address 172.25.188.72</u><br><u>255.255.0.0 172.25.188.254</u><br>exit<br>username admin password Dell1234<br>privilege 15<br>end |

| Configure RSTP-PV.<br>Configure VLANs 10, 20, 30, 100, and 200. | Configure RSTP-PV.<br>Configure VLANs 10, 20, 30, 100, and 200. |
|-----------------------------------------------------------------|-----------------------------------------------------------------|
| configure                                                       | configure                                                       |
| spanning-tree mode rapid-pvst                                   | spanning-tree mode rapid-pvst                                   |
| vlan 10                                                         | vlan 10                                                         |
| name Marketing                                                  | name Marketing                                                  |
| exit                                                            | exit                                                            |
| vlan 20                                                         | vlan 20                                                         |
| name HR                                                         | name HR                                                         |
| exit                                                            | exit                                                            |
| vlan 30                                                         | vlan 30                                                         |
| name Operations                                                 | name Operations                                                 |
| exit                                                            | exit                                                            |
| vlan 100                                                        | vlan 100                                                        |
| name Voice                                                      | name Voice                                                      |
| exit                                                            | exit                                                            |
| vlan 200                                                        | vlan 200                                                        |
| name Data                                                       | name Data                                                       |
| end                                                             | end                                                             |

Figure 28 Initial setup for N4032F-1 and N4032F-2

| N3024P-1                                                                                                    | N3024P-2 |                                                                                                    |
|----------------------------------------------------------------------------------------------------|----------|----------------------------------------------------------------------------------------------------|
| Configure host name.<br>Configure the IP and default route for<br>management.<br>Configure a user name and password.                                                                               |          | Configure host name.<br>Configure the IP and default route for<br>management.<br>Configure a user name and password.                                                                               |
| configure<br>hostname N3024P-1<br>interface out-of-band<br><u>ip address 172.25.188.73</u><br><u>255.255.0.0 172.25.188.254</u><br>exit<br>username admin password Dell1234<br>privilege 15<br>end |          | configure<br>hostname N3024P-2<br>interface out-of-band<br><u>ip address 172.25.188.74</u><br><u>255.255.0.0 172.25.188.254</u><br>exit<br>username admin password Dell1234<br>privilege 15<br>end |
| Configure RSTP-PV.<br>Configure VLANs 10, 20, 30, 100, and 200.                                                                                                    |          | Configure RSTP-PV.<br>Configure VLANs 10, 20, 30, 100, and 200.                                                                                                    |

| configure<br>spanning-tree mode rapid-pvst<br>vlan 10<br>name Marketing<br>exit<br>vlan 20<br>name HR<br>exit<br>vlan 30<br>name Operations<br>exit<br>vlan 100<br>name Voice | configure<br>spanning-tree mode rapid-pvst<br>vlan 10<br>name Marketing<br>exit<br>vlan 20<br>name HR<br>exit<br>vlan 30<br>name Operations<br>exit<br>vlan 100<br>name Voice |
|----------------------------------------------------------------------------------------------------|----------------------------------------------------------------------------------------------------|
| vlan 100                                                                                                    | vlan 100                                                                                                    |
| name Voice                                                                                                    | name Voice                                                                                                    |
| exit                                                                                                    | exit                                                                                                    |
| vlan 200                                                                                                    | vlan 200                                                                                                    |
| name Data                                                                                                    | name Data                                                                                                    |
| end                                                                                                    | end                                                                                                    |
|                                                                                                    |                                                                                                    |

Figure 29 Initial setup for N3024P-1 and N3024P-2

Note: See appendix section **B.2.1** for the corresponding Cisco initial configuration for this example environment.

## 8.3 Configuring MLAG and Port Channels

This section deals with setting up the switches for MLAG and LACP port channels.

| N4032F-1                                                                                                    | N4032F-2                                                                                                    |
|----------------------------------------------------------------------------------------------------|----------------------------------------------------------------------------------------------------|
| Create an MLAG domain.                                                                                                    | Create an MLAG domain.                                                                                                    |
| Assign role priority.                                                                                                    | Assign role priority.                                                                                                    |
| Assign the keepalive management IP address of                                                                                                    | Assign the keepalive management IP                                                                                                    |
| N4032F-2.                                                                                                    | address of N4032F-1.                                                                                                    |
| configure<br>vpc domain 55<br>role priority 1<br>peer-keepalive enable<br><u>peer-keepalive destination</u><br><u>172.25.188.72 source 172.25.188.71</u><br>peer detection enable<br>end | configure<br>vpc domain 55<br>role priority 255<br>peer-keepalive enable<br><u>peer-keepalive destination</u><br><u>172.25.188.71 source</u><br><u>172.25.188.72</u><br>peer detection enable<br>end |
| Configure port channel and port channel members                                                                                                    | Configure port channel and port channel                                                                                                    |
| for the MLAG peer link.                                                                                                    | members for the MLAG peer link.                                                                                                    |
| Create a port channel.                                                                                                    | Create a port channel.                                                                                                    |
| Configure the port channel for dot1q trunking.                                                                                                    | Configure the port channel for dot1q                                                                                                    |
| Assign as an MLAG peer link.                                                                                                    | trunking. Assign as an MLAG peer link.                                                                                                    |
| configure                                                                                                    | configure                                                                                                    |
| interface port-channel 55                                                                                                    | interface port-channel 55                                                                                                    |
| description MLAG_Peer_Link                                                                                                    | description MLAG_Peer_Link                                                                                                    |
| switchport mode trunk                                                                                                    | switchport mode trunk                                                                                                    |
| vpc peer-link                                                                                                    | vpc peer-link                                                                                                    |
| end                                                                                                    | end                                                                                                    |

Assign interfaces to the port channel and enable LACP.

configure interface range fol/1/1-2 description MLAG\_Peer\_Link switchport mode trunk channel-group 55 mode active end

Configure the MLAG going to the Nexus 5672UP switch. Create the port channel. Configure the port channel for dot1q trunking. Specify the MLAG ID.

configure

interface port-channel 10
description MLAG\_to\_Nexus\_5672UP-1
switchport mode trunk
vpc 10
end

Assign interfaces to the port channel and enable LACP.

configure interface tel/0/3 description tel/0/3\_to\_Nexus\_5672UP-1 switchport mode trunk channel-group 10 mode active end

Configure the MLAG going to the N3024P-1 switch. Create the port channel. Configure the port channel for dot1q trunking. Specify the MLAG ID.

configure interface port-channel 20 description MLAG\_to\_N3024P-1 switchport mode trunk vpc 20 end

Assign interfaces to the port channel and enable LACP.

Assign interfaces to the port channel and enable LACP.

configure interface range fol/1/1-2 description MLAG\_Peer\_Link switchport mode trunk channel-group 55 mode active end

Configure the MLAG going to the Nexus 5672UP switch. Create the port channel. Configure the port channel for dot1q trunking. Specify the MLAG ID.

configure interface port-channel 10 description MLAG\_to\_Nexus\_5672UP-1 switchport mode trunk vpc 10 end

Assign interfaces to the port channel and enable LACP.

configure interface te1/0/3 <u>description</u> te1/0/3\_to\_Nexus\_5672UP-1 switchport mode trunk channel-group 10 mode active end

Configure the MLAG going to the N3024P-1 switch. Create the port channel. Configure the port channel for dot1q trunking. Specify the MLAG ID.

configure

```
interface port-channel 20
description MLAG_to_N3024P-1
switchport mode trunk
vpc 20
end
```

Assign interfaces to the port channel and enable LACP.

| <pre>configure interface te1/0/4 description te1/0/4_to_Nexus_N3024P-1 switchport mode trunk channel-group 20 mode active end</pre>                    |                            | configure<br>nterface tel/0/4<br><u>lescription</u><br><u>cel/0/4_to_Nexus_N3024P-1</u><br>switchport mode trunk<br>channel-group 20 mode active<br>end |
|----------------------------------------------------------------------------------------------------|----------------------------|----------------------------------------------------------------------------------------------------|
| Configure the MLAG going to the N3024P-2 switch.<br>Create the port channel.<br>Configure the port channel for dot1q trunking.<br>Specify the MLAG ID. | s<br>C<br>C<br>Tr          | Configure the MLAG going to the N3024P-2<br>witch.<br>Create the port channel.<br>Configure the port channel for dot1q<br>runking. Specify the MLAG ID. |
| configure<br>interface port-channel 30<br>description MLAG_to_N3024P-2<br>switchport mode trunk<br>vpc 30<br>end                                       | c<br>i<br>d<br>s<br>v<br>e | configure<br>Interface port-channel 30<br>description MLAG_to_N3024P-2<br>switchport mode trunk<br>rpc 30<br>end                                        |
| Assign interfaces to the port channel and enable LACP.                                                                                                 | A                          | Assign interfaces to the port channel and enable LACP.                                                                                                  |
| <pre>configure interface tel/0/5 description tel/0/5_to_N3024P-2 switchport mode trunk channel-group 30 mode active end</pre>                          | i<br>d<br>s<br>e           | configure<br>nterface tel/0/5<br>description tel/0/5_to_N3024P-2<br>switchport mode trunk<br>channel-group 30 mode active<br>end                        |
| Figure 30 MLAG configuration for N4032F-1 and N4                                                                                                    | )32F-2                     |                                                                                                    |

| N3U24P-1                                                                                                    | N3024P-2                                                                                                    |
|----------------------------------------------------------------------------------------------------|----------------------------------------------------------------------------------------------------|
| Configure the port channel connecting to the upstream MLAG peer switches.                                                                                      | Configure the port channel connecting to the upstream MLAG peer switches.                                                                                                    |
| configure<br>interface port-channel 20<br><u>description Po20_to_N4032F_MLAG Peers</u><br>switchport mode trunk<br>end                                         | configure<br>interface port-channel 30<br><u>description Po20_to_N4032F_MLAG</u><br><u>Peers</u><br>switchport mode trunk<br>end                                                |
| Assign interfaces to the port channel and enable LACP.                                                                                                    | Assign interfaces to the port channel and enable LACP.                                                                                                    |
| configure<br>interface range tel/0/1-2<br>description tel/0/1-2_to<br><u>N4032F_MLAG_Peers</u><br>switchport mode trunk<br>channel-group 20 mode active<br>end | <pre>configure<br/>interface range tel/0/1-2<br/>description tel/0/1-2_to<br/><u>N4032F_MLAG_Peers</u><br/>switchport mode trunk<br/>channel-group 30 mode active<br/>end</pre> |

Figure 31 LAG configuration for N3024P-1 and N3024P-2

Note: See appendix section <u>B.2.2</u> for the corresponding Cisco port channel configuration for this example environment.

## 8.4 QoS for VoIP Configuration

This section deals with configuring the switches for Voice VLAN and QoS on the N-Series switches. Information on how to set up the Cisco UCS can be found in the <u>QoS for VOIP on Dell N-Series and W-Series</u> (v2.0) deployment guide.

| N4032F-1                                                                                                    | N4032F-2                                                                                                    |
|----------------------------------------------------------------------------------------------------|----------------------------------------------------------------------------------------------------|
| Globally enable Voice VLAN.<br>Trust incoming DSCP markings.<br>Map DSCP markings 24 and 46 to queue 5.<br>Set queue 5 to strict priority scheduling.              | Globally enable Voice VLAN.<br>Trust incoming DSCP markings.<br>Map DSCP markings 24 and 46 to queue 5.<br><b>Set queue 5 to strict priority scheduling.</b>       |
| configure<br>voice vlan<br>classofservice trust ip-dscp<br>classofservice ip-dscp-mapping 24 5<br>classofservice ip-dscp-mapping 46 5<br>cos-queue strict 5<br>end | configure<br>voice vlan<br>classofservice trust ip-dscp<br>classofservice ip-dscp-mapping 24 5<br>classofservice ip-dscp-mapping 46 5<br>cos-queue strict 5<br>end |

Figure 32 Voice VLAN and QoS configuration for N4032F-1 and N4032F-2

| N3024P-1                                                                                                    | N3024P-2                                                                                                    |
|----------------------------------------------------------------------------------------------------|----------------------------------------------------------------------------------------------------|
| Globally enable Voice VLAN.<br>Trust incoming DSCP markings.<br>Map DSCP markings 24 and 46 to queue 5.<br><b>Set queue 5 to strict priority scheduling.</b>                                                  | Globally enable Voice VLAN.<br>Trust incoming DSCP markings.<br>Map DSCP markings 24 and 46 to queue 5.<br><b>Set queue 5 to strict priority scheduling.</b>       |
| configure<br>voice vlan<br>classofservice trust ip-dscp<br>classofservice ip-dscp-mapping 24 5<br>classofservice ip-dscp-mapping 46 5<br>cos-queue strict 5<br>end                                            | configure<br>voice vlan<br>classofservice trust ip-dscp<br>classofservice ip-dscp-mapping 24 5<br>classofservice ip-dscp-mapping 46 5<br>cos-queue strict 5<br>end |
| Assign access port for the Cisco Unified CM<br>server, making sure it is in the Voice VLAN.<br>Configure switch ports used by wired phones<br>and PCs. Specify the voice vlan, and disable<br>authentication. | Configure switch ports used by wired phones<br>and PCs. Specify the voice vlan, and disable<br>authentication.                                                     |

```
configure
interface gigabit 1/0/1
                                           configure
switchport access vlan 100
voice vlan 100
                                           interface range gigabit 1/0/1-24
voice vlan auth disable
                                           switchport mode general
interface range gigabit 1/0/2-24
                                           switchport general pvid 200
switchport mode general
                                           switchport general allow vlan add
switchport general pvid 200
                                           100 tagged
switchport general allow vlan add
                                           switchport general allow vlan add
100 tagged
                                           200
switchport general allow vlan add
                                           voice vlan 100
200
                                           voice vlan auth disable
voice vlan 100
                                           exit
voice vlan auth disable
exit
```

Figure 33 Voice VLAN and QoS configuration for N3024P-1 and N3024P-2

### Notes:

- The purpose of this section is to show how to configure QoS for VoIP on the N-Series switches. See the Cisco Nexus 5672UP User Guide for instructions on configuring the corresponding QoS parameters for VoIP prioritization on the Nexus 5672UP.
- 2. See the appendix section <u>A.5</u> for the commands required to validate the configuration and to ensure that MLAG and the VoIP features work properly.

## MLAG with VLT Example

9

MLAG also works with Virtual Link Trunking (VLT). VLT is a technology similar to MLAG that can be used on certain Dell switches like the S4810. Figure 12 shows VLT peers on one layer and MLAG peers on the second layer with a full-mesh LAG. The LAG connecting the two S4810 switches is the VLTi (VLT interconnect) for the VLT domain. The bottom LAG between the two N4032F switches is the peer link for the MLAG domain. The top and bottom partner switches may be any switch model.

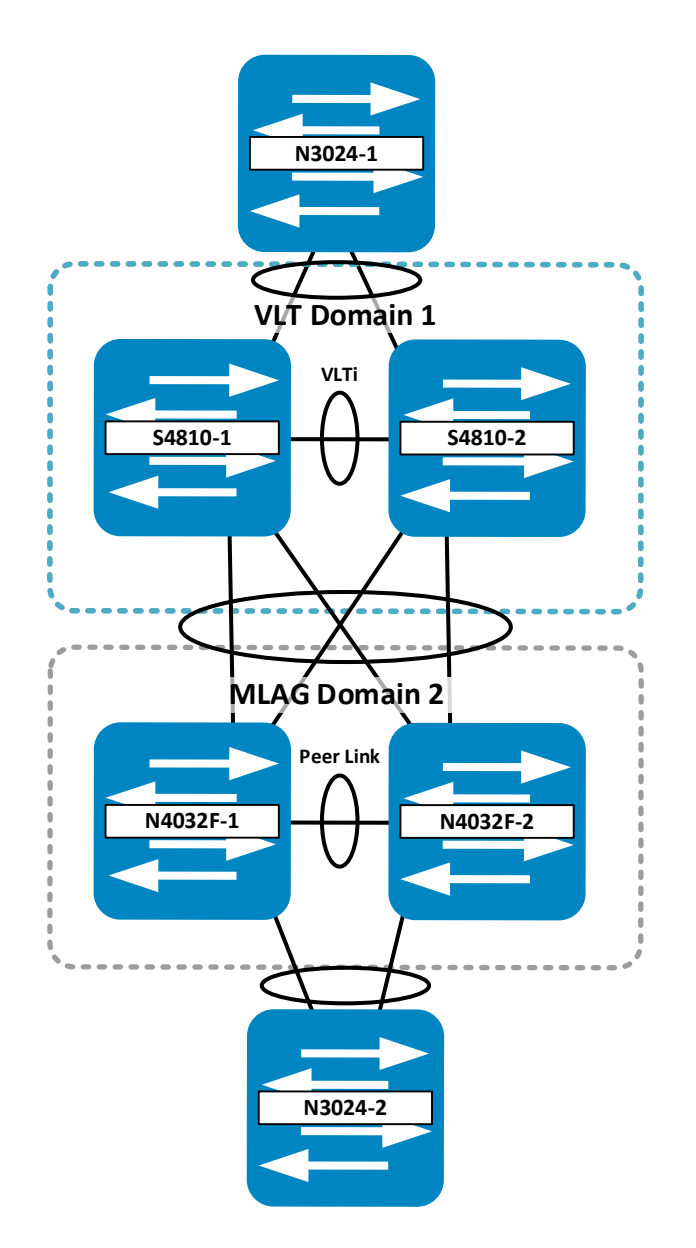

#### Figure 34 MLAG with VLT example topology

This topology in Figure 34 is similar to the one shown in Figure 8 on page 16. The former topology replaces N3024-2 and N3024-3 switches with S4810s, and N3024-4 and N3024-5 switches with N4032s to illustrate compatibility of VLT with MLAG protocols. This particular scenario also provides a full-mesh 10 GbE solution. The VLTi and peer link connections use 40 GbE interfaces.

#### Notes:

- 1. Other 10 GbE solutions include using all N4000 Series switches (MLAG only) or all S4810 switches (VLT only) in the place of the S4810 and 4032F switches.
- 2. In a full mesh of *MLAG-only* peer switches (as shown in the two-tier example in Figure 8), each peer pair must be in its own MLAG domain. However, with a full mesh of *one MLAG* peer pair and *one VLT* peer pair, each pair is already in its own domain within its protocol. For this reason, both peer pairs may use the same domain number if desired.

Enter the commands from section 9.2 for corresponding switches in the topology then cable the configuration as shown in Table 8.

The attachment column on the left also contains configurations. Click the paperclip icon to expose the list of attachments.

### 9.1 Physical Connectivity

After completing the configuration, physical connectivity between all six switches can be established. Table 8 serves as a guide for cabling the switches.

| Dell Networking N-Series Switches |                    | Force10 S4810 switches |                    |  |
|-----------------------------------|--------------------|------------------------|--------------------|--|
| From Switch / Port                | To Switch / Port   | From Switch / Port     | To Switch / Port   |  |
| N3024-1 / te1/0/1                 | S4810-1 / te0/47   | S4810-1 / te0/22       | N4032F-2 / te1/0/1 |  |
| N3024-1 / te1/0/2                 | S4810-2 / te0/47   | S4810-1 / te0/23       | N4032F-1 / te1/0/1 |  |
| N4032F-1 / fo1/1/2                | N4032F-2 / fo1/1/2 | S4810-1 / fo0/56       | S4810-2 / fo0/56   |  |
| N4032F-1 / te1/0/24               | N3024-2 / te1/0/2  | S4810-2 / te0/22       | N4032F-2 / te1/0/2 |  |
| N4032F-2 / te1/0/24               | N3024-2 / te1/0/1  | S4810-2 / te0/23       | N4032F-1 / te1/0/2 |  |

#### Table 8 Physical Connectivity

## 9.2 Configuring MLAG, VLT, and Port Channels

This section deals with setting up the switches for MLAG, VLT, and LACP port channels.

| S4810-1                                                                   | S4810-2                                                                   |
|---------------------------------------------------------------------------|---------------------------------------------------------------------------|
| Enable Spanning Tree Protocol, which is disabled by default on the S4810. | Enable Spanning Tree Protocol, which is disabled by default on the S4810. |
| configure                                                                 | configure                                                                 |
| protocol spanning-tree rstp                                               | protocol spanning-tree rstp                                               |
| no disable                                                                | no disable                                                                |
| end                                                                       | end                                                                       |
| Create one or more VLANs for partner traffic.                             | Create one or more VLANs for partner traffic.                             |
| configure                                                                 | configure                                                                 |
| interface vlan 30                                                         | interface vlan 30                                                         |
| no shutdown                                                               | no shutdown                                                               |
| end                                                                       | end                                                                       |
| Configure the port channel for the peer link                              | Configure the port channel for the peer link                              |
| - can be different than the port channel going                            | - can be different than the port channel going to                         |
| to N4032F-1 and 2.                                                        | N4032F-1 and 2.                                                           |
| Assign the peer link interfaces.                                          | Assign the peer link interfaces.                                          |
| configure                                                                 | configure                                                                 |
| interface port-channel 1                                                  | interface port-channel 1                                                  |
| description VLT-peer_link                                                 | description VLT-peer_link                                                 |
| no ip address                                                             | no ip address                                                             |
| channel-member Fo 0/56                                                    | channel-member Fo 0/56                                                    |
| no shutdown                                                               | no shutdown                                                               |
| end                                                                       | end                                                                       |
| Bring up the peer interfaces.                                             | Bring up the peer interfaces.                                             |
| config                                                                    | config                                                                    |
| interface forty 0/56                                                      | interface forty 0/56                                                      |
| no shutdown                                                               | no shutdown                                                               |
| end                                                                       | end                                                                       |
| Set up the VLT domain                                                     | Set up the VLT domain                                                     |
| - identify a port channel                                                 | - identify a port channel                                                 |
| - provide the management address of the                                   | - provide the management address of the other                             |
| other peer                                                                | peer                                                                      |
| - lower priority will be primary                                          | - lower priority will be primary                                          |
| - provide a MAC for the pair                                              | - provide a MAC for the pair                                              |
| - provide correct unit-id (0-1)                                           | - provide correct unit-id (0-1)                                           |

config vlt domain 1 peer link port-channel 1 back-up destination 172.25.194.24 primary-priority 1 system-mac mac-address aa:bb:cc:dd:12:34 unit-id 0 end

Create a LAG for partner switches 4 and 5. - put into L2 mode - set rate interval - port channel of peer (same here for ease of remembering)

configure interface port-channel 40 no ip address switchport rate-interval 30 vlt-peer-lag port-channel 40 no shutdown end

Assign interfaces to connect to partner 4's half of full mesh LAG.

configure interface Te 0/22 description Link\_to\_MLAG no ip address port-channel-protocol LACP port-channel 40 mode active no shutdown end

Assign interfaces to connect to partner 5's half of full mesh LAG.

configure interface Te 0/23 description Link\_to\_MLAG no ip address port-channel-protocol LACP port-channel 40 mode active no shutdown end config vlt domain 1 peer link port-channel 1 back-up destination 172.25.194.25 primary-priority 2 system-mac mac-address aa:bb:cc:dd:12:34 unit-id 1 end

Create a LAG for partner switch switches 4 and 5. - put into L2 mode - set rate interval - port channel of peer (same here for ease of remembering)

configure interface port-channel 40 no ip address switchport rate-interval 30 vlt-peer-lag port-channel 40 no shutdown end

Assign interfaces to connect to partner 4's half of full mesh LAG.

configure interface Te 0/22 description Link\_to\_MLAG no ip address port-channel-protocol LACP port-channel 40 mode active no shutdown end

Assign interfaces to connect to partner 5's half of full mesh LAG.

configure interface Te 0/23 description Link\_to\_MLAG no ip address port-channel-protocol LACP port-channel 40 mode active no shutdown end Create a LAG for partner switch 1 to pass traffic. - put into L2 mode - set rate interval - port channel of peer (same here for ease of

- port channel of peer (same here for ease of remembering)

configure interface port-channel 50 no ip address switchport rate-interval 30 vlt-peer-lag port-channel 50 no shutdown end

Add VLAN 30 to the port channels.

configure
interface vlan 30
tagged port-channel 40,50
end

Assign interfaces to VLAN that will connect to partner 1's LAG. - put both into same LAG 50

configure interface Te 0/47 no ip address port-channel-protocol LACP port-channel 50 mode active no shutdown end

Figure 35 VLT configuration for S4810-1 and S4810-2

Create a LAG for partner switch 1 to pass traffic. - put into L2 mode - set rate interval

- port channel of peer (same here for ease of remembering)

configure interface port-channel 50 no ip address switchport rate-interval 30 vlt-peer-lag port-channel 50 no shutdown end

Add VLAN 30 to the port channels.

```
configure
interface vlan 30
tagged port-channel 40,50
end
```

Assign interfaces to VLAN that will connect to partner 1's LAG. - put both into same LAG 50

```
configure
interface Te 0/47
no ip address
port-channel-protocol LACP
port-channel 50 mode active
no shutdown
end
```

### N4032F-1

Create a VLAN for MLAG and all partner traffic.

configure vlan 30 end

Configure the port channel for the peer link - must be trunk mode.

configure interface port-channel 1 description MLAG\_peer\_link switchport mode trunk vpc peer link end

Identify and configure the switch 4-5 peer link interfaces.

configure
interface fo 1/1/2
channel-group 1 mode active
description MLAG\_peer\_link
end

Create a LAG for partner switches S4810-1 and S4810-2 to pass traffic. Assign a unique id for partner.

configure interface port-channel 40 switchport mode trunk vpc 40 end

Assign interfaces to connect to switch 2's half of full mesh LAG.

configure
interface te 1/0/1
channel-group 40 mode active
description MLAG\_Partner\_Link
end

Assign interfaces to connect to switch 3's half of full mesh LAG.

configure interface te 1/0/2 channel-group 40 mode active description MLAG\_Partner\_Link end Create a VLAN for MLAG and all partner traffic.

configure vlan 30 end

Configure the port channel for the peer link - must be trunk mode.

configure

interface port-channel 1
description MLAG\_peer\_link
switchport mode trunk
vpc peer link
end

Identify and configure the switch 4-5 peer link interfaces.

configure
interface fo 1/1/2
channel-group 1 mode active
description MLAG\_peer\_link
end

Create a LAG for partner switches S4810-1 and S4810-2 to pass traffic. Assign a unique id for partner.

configure interface port-channel 40 switchport mode trunk vpc 40 end

Assign interfaces to connect to switch 2's half of full mesh LAG.

configure interface te 1/0/1 channel-group 40 mode active description MLAG\_Partner\_Link end

Assign interfaces to connect to switch 3's half of full mesh LAG.

configure interface te 1/0/2 channel-group 40 mode active description MLAG\_Partner\_Link end Create a LAG for partner switch 5 to pass traffic. Assign a unique id for partner switch 5.

configure interface port-channel 60 switchport mode trunk vpc 60 end

Assign interfaces to VLAN that will connect to partner 5's LAG - put both into same LAG 60.

configure interface te 1/0/24 channel-group 60 mode active switchport mode trunk description MLAG\_Partner\_Link end

Enable the MLAG.

configure feature vpc vpc domain 2 peer-keepalive enable end Create a LAG for partner switch 5 to pass traffic. Assign a unique id for partner switch 5.

configure interface port-channel 60 switchport mode trunk vpc 60 end

Assign interfaces to VLAN that will connect to partner 5's LAG - put both into same LAG 60.

configure
interface te 1/0/24
channel-group 60 mode active
switchport mode trunk
description MLAG\_Partner\_Link
end

Enable the MLAG.

configure feature vpc vpc domain 2 peer-keepalive enable end

Figure 36 MLAG configuration for N4032F-1 and N4032F-2

| N3024-2                                                               |
|-----------------------------------------------------------------------|
| Create same VLAN on partners.                                         |
| configure<br>vlan 30<br>end                                           |
| Configure the port channel trunks for the partner links.              |
| configure<br>interface port-channel 1<br>switchport mode trunk<br>end |
| Assign first interface to LAG (channel-group).                        |
| configure<br>interface te 1/0/1<br>channel-group 1 mode active<br>end |
| Assign second interface to LAG (channel-<br>group).                   |
| configure<br>interface te 1/0/2<br>channel-group 1 mode active<br>end |
|                                                                       |

Figure 37 LAG configuration for N3024-1 and N3024-2

**Note**: See the appendix section <u>A.6</u> for the commands required to validate the configuration and ensure that MLAG works properly.

# 10 Connecting single-homed partners

By single-homing a device (attaching it to only one peer) does not actually create an MLAG *partner*. When configuring an MLAG topology, partner devices (switches, servers, storage, or other) must use an MLAG link aggregation that spans both MLAG peers in order to be a partner. Using only one cable or port-channel going into only one of the MLAG peers (Figure 38) does not take advantage of the multiple path MLAG and can lead to data loss.

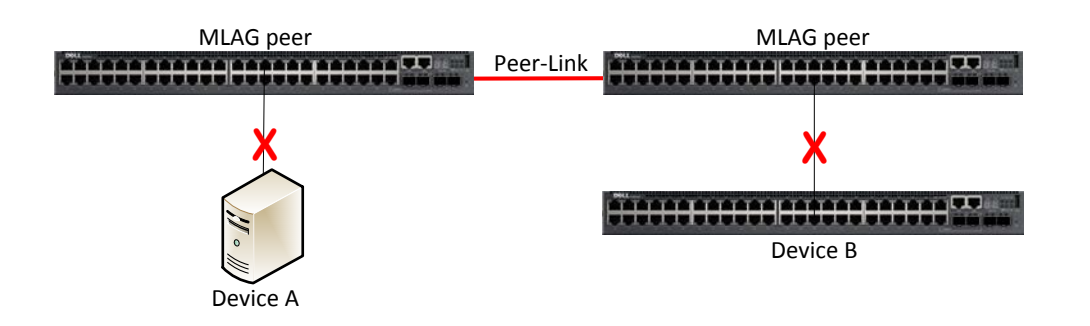

### Figure 38 Unsupported single-homed partner devices

Traffic to and from non-redundant ports is filtered and never crosses the MLAG peer link. Such ports/VLANs need to obtain connectivity via an alternative to the MLAG-connected ports/VLANs. There are three ways to circumvent the problem of a singled-homed device that allows it to attach and pass traffic through the MLAG topology.

### Solution 1

The first solution, as shown in Figure 39, is to attach single-homed devices to only one MLAG peer. An extra port channel connection between the MLAG peers allows for non-MLAG VLAN traffic from the single-homed devices to cross from one peer to the other. To prevent Spanning Tree Protocol from blocking one of these ports, disable Spanning Tree Protocol from the extra port being added between the MLAG peers. In this example, VLANs 1-39 are used in the MLAG, with VLAN 40 dedicated to be used only by devices with non-redundant links. Attached devices achieve no MLAG benefits using this method.

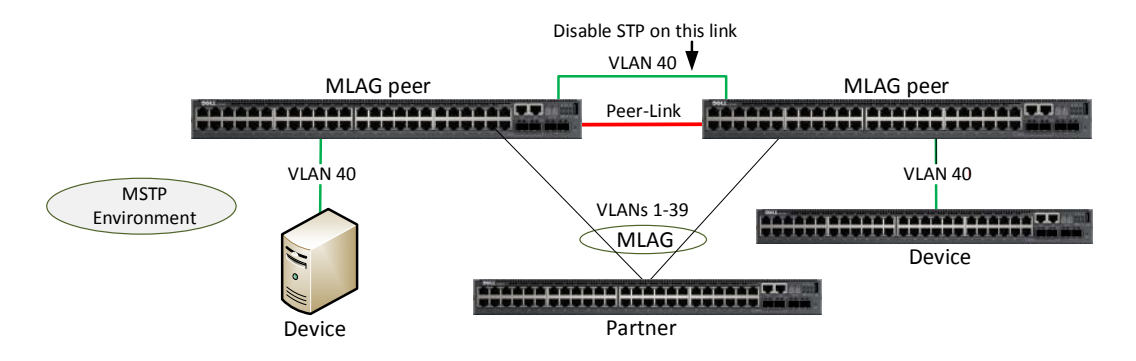

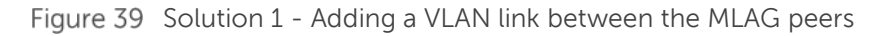

MLAG interfaces and non-redundant ports cannot be members of the same VLAN. That is, a VLAN may contain MLAG interfaces or a VLAN may contain non-redundant ports, but not both.

**Note:** Solution 1 can run in an MSTP or RSTP-PV environment. Remove STP from the extra link to keep the peer link unblocked.

### Solution 2

The second solution, as shown in Figure 40, is to configure one or more MLAG partner switches between the MLAG peers and the devices that require a single link. The single-homed devices (A, B, C, and D) can then pass traffic across the MLAG domain.

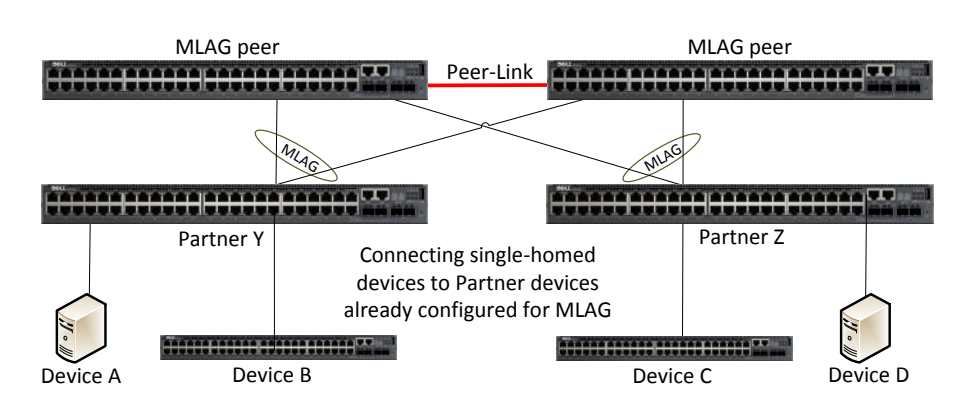

Figure 40 Solution 2 - Connecting devices to a partner switch

### Solution 3

A third solution, as shown in Figure 41, is to *multi-home* the partner device, thereby creating an MLAG. Add one or more cables to the device, creating a LAG with half the cables going to each MLAG peer attaining the redundant multi-path advantage. To take advantage of MLAG, a device must attach to a minimum of two partner devices.

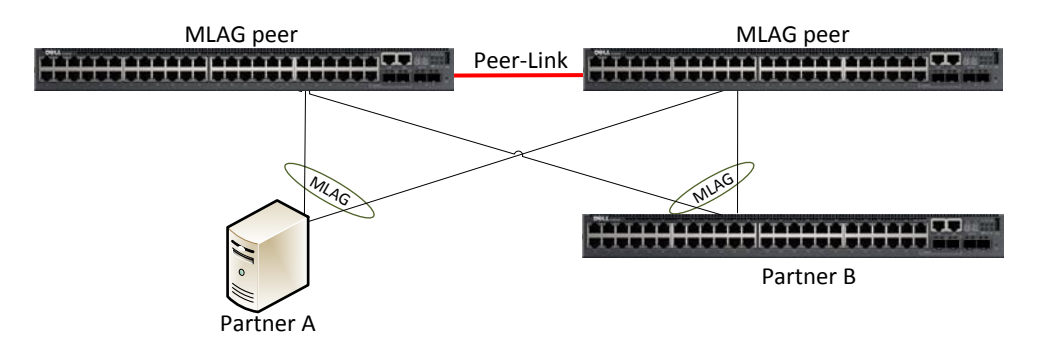

Figure 41 Solution 3 – Multi-homed, Multi-switch LAG (MLAG)

The primary purpose of this guide is to explain the MLAG method (solution 3). Find a complete explanation including N-Series switch configurations for this topology in the <u>Single-Tier MLAG Example</u> on page 12. To configure link aggregation for servers, storage or other devices, consult the User Guides for the NICs being used in those devices.

# A Validation

## A.1 Single-Tier Example

Run the show vpc brief command on either MLAG peer to display all information for both peers.

| MLAG peer 1 (N3048-1) |               | MLAG peer 2 (N3048-2) |                        |                |                     |
|-----------------------|---------------|-----------------------|------------------------|----------------|---------------------|
| show vpc brief        |               |                       | show vpc brief         |                |                     |
|                       |               |                       |                        |                |                     |
| VPC domain ID         |               | 1                     | VPC domain ID          |                | 1                   |
| VPC admin status      |               | . Enabled             | VPC admin status       |                | Enabled             |
| Keep-alive admin st   | tatus         | . Enabled             | Keep-alive admin st    | atus           | Enabled             |
| VPC operational sta   | itus          | Enabled               | VPC operational sta    | itus           | Enabled             |
| Self role             |               | . Primary             | Self role              |                | Secondary           |
| Peer role             |               | Disabled              | Peer role              |                | Primary<br>Disabled |
|                       | III Status    | Disabled              |                        | MC status      |                     |
| FCF4 BBF5 2502        | AC            |                       | FCF4 BBF5 2502         | AC             |                     |
| Operational VPC sy    | stem priority | 32767                 | Operational VPC sy     | stem priority. | 32767               |
|                       |               |                       |                        |                |                     |
| peer link details     |               |                       | peer link details      |                |                     |
| Interface             |               | Po1                   | Interface              |                | Po1                 |
| peer link admin stat  | :us           | Enabled               | peer link admin stat   | us             | Enabled             |
| peer link STP admir   | n status      | Enabled               | peer link STP admin    | status         | Enabled             |
| Configured VLANs      |               | 1,30                  | Configured VLANs       |                | 1,30                |
| Egress tagged VLAN    | \s            | 30                    | Egress tagged VLAN     | ls             | 30                  |
| VPC Details           |               |                       | VPC Details            |                |                     |
|                       |               |                       |                        |                |                     |
| Number of VPCs co     | onfigured     | 2                     | Number of VPCs co      | nfigured       | 2                   |
| Number of VPCs op     | perational    | 2                     | Number of VPCs op      | perational     | 2                   |
|                       |               |                       |                        |                |                     |
| VFC 10# 50            |               |                       | vr C 10# 50            |                |                     |
| Interface             |               | Po30                  | Interface              |                | Po30                |
| Configured VLANs      |               | 1,30                  | Configured VLANs       |                | 1,30                |
| VPC interface state.  |               | Active                | VPC interface state.   |                | Active              |
|                       |               |                       |                        |                |                     |
| l ocal Members        | Status        |                       | Local Members          | Status         |                     |
|                       |               |                       |                        |                |                     |
| Gi1/0/47              | Up            |                       | Gi1/0/11               | Up             |                     |
| Peer Members          | Status        |                       | Peer Members           | Status         |                     |
|                       |               |                       |                        |                |                     |
| Gi1/0/11              | Up            |                       | Gi1/0/47               | Up             |                     |
| VPC id# 40            |               |                       | VPC id# 40             |                |                     |
|                       |               | De 40                 |                        |                | Do 10               |
|                       |               | F040<br>1 70          |                        |                | 1 70                |
| VPC interface state   |               | Active                | VPC interface state    |                | L,SU<br>Active      |
| vi C interiace state. | ·····         | ACTIVE                | VI C IIICEITACE STALE. |                | //CUVE              |

| Local Members | Status | Local Members | Status |
|---------------|--------|---------------|--------|
| Gi1/0/48      | Up     | Gi1/0/12      | Up     |
| Peer Members  | Status | Peer Members  | Status |
| Gi1/0/12      | Up     | Gi1/0/48      | Up     |

Figure 42 show vpc brief command output for N3048 MLAG peers in Single-tier topology

Results of the command should be the same as shown above. All member ports must show **UP**, and the *VPC interface state* must show **Active**. When partner switches are correctly configured with MLAGs and connected to the MLAG Peers, the *Number of VPCs operational* in the **show vpc brief** command will show 1 or more. A value of 0 indicates improperly configured partner switches.

The **show interface port-channel** is another helpful command to verify whether the configured LAG ports are up and running. This command can be run on both the primary and secondary peers on a single layer MLAG topology. If correctly configured, the port(s) in the LAG are listed with an Active status. If there are any inactive ports, check for cabling or configuration issues.

| Single-tier MLAG peer                                                                                                    |                                                                                                    |  |  |  |
|----------------------------------------------------------------------------------------------------|----------------------------------------------------------------------------------------------------|--|--|--|
| show interface port-channel 40                                                                                                    |                                                                                                    |  |  |  |
| Channel Ports                                                                                                    | Ch-Type Hash Type Min-links Local Prf                                                                                                    |  |  |  |
| Po40 Active: Gi1/0/48                                                                                                    | Dynamic 7 1 Disabled                                                                                                    |  |  |  |
| Hash Algorithm Type<br>1 - Source MAC, VLAN, Ether<br>2 - Destination MAC, VLAN, E<br>3 - Source IP and source TCI<br>4 - Destination IP and destin<br>5 - Source/Destination MAC,<br>6 - Source/Destination IP and<br>7 - Enhanced hashing mode | Type, source module and port Id<br>EtherType, source module and port Id<br>P/UDP port<br>ation TCP/UDP port<br>VLAN, EtherType, source MODID/port<br>d source/destination TCP/UDP port |  |  |  |

Figure 43 show interface port-channel 40 command output for N3048 in Single-tier topology

## A.2 Two-Tier Example

Run the show vpc brief command on either MLAG peer to display information for both peers.

### Notes:

- 1. Interfaces used to connect each peer to the partner switch LAG are not required to match on each peer. For instance, in the example above, one partner LAG interface connects to 1/0/47 on the primary peer while the other interface connects to 1/0/11 on the secondary peer. The peers can use different ports.
- 2. The partner switch configurations must include LAGs and connections to the MLAG Peers, or the "Number of VPCs operational" in the show vpc brief command will show 0.

| MLAG peer 1 (N3024-2)                 | MLAG peer 2 (N3024-3)                 |  |  |
|---------------------------------------|---------------------------------------|--|--|
| show vpc brief                        | show vpc brief                        |  |  |
| VPC domain ID 1                       | VPC domain ID1                        |  |  |
| VPC admin status Enabled              | VPC admin status Enabled              |  |  |
| Keen-alive admin status Enabled       | Keep-alive admin status Enabled       |  |  |
| VPC operational status Enabled        | VPC operational status Enabled        |  |  |
| Solf role Primary                     | Self role Secondary                   |  |  |
| Poor rolo                             | Beer role                             |  |  |
| Peer fote                             | Peer detection admin status Disabled  |  |  |
|                                       |                                       |  |  |
|                                       | Operational VPC MAC ECF4.BBF6.2512    |  |  |
|                                       | Operational VPC system priority 32767 |  |  |
| Operational VPC system priority 32767 |                                       |  |  |
|                                       | peer link details                     |  |  |
| peer link details                     |                                       |  |  |
|                                       | InterfacePo1                          |  |  |
| Interface Po1                         | peer link admin status Enabled        |  |  |
| peer link admin status Enabled        | peer link STP admin status Enabled    |  |  |
| peer link STP admin status Enabled    | Configured VLANs 1,30                 |  |  |
| Configured VLANs 1,30                 | Egress tagged VLANs 30                |  |  |
| Egress tagged VLANs 30                |                                       |  |  |
|                                       | VPC Details                           |  |  |
| VPC Details                           |                                       |  |  |
|                                       | Number of VPCs configured 2           |  |  |
| Number of VPCs configured             | Number of VPCs operational            |  |  |
| Number of VPCs operational            |                                       |  |  |
| '                                     | VPC id# 40                            |  |  |
| VPC id# 40                            |                                       |  |  |
|                                       | InterfacePo40                         |  |  |
| Interface                             | Configured VLANs                      |  |  |
| Configured VLANs                      | VPC interface state                   |  |  |
| VPC interface state                   |                                       |  |  |
|                                       | Local Members Status                  |  |  |
| Local Members Status                  |                                       |  |  |
|                                       | Gi1/0/1 Up                            |  |  |
| Gi1/0/1 Un                            | Gi1/0/2 Up                            |  |  |
| Gi1/0/2 Up                            |                                       |  |  |
| GH/0/2 0p                             | Peer Members Status                   |  |  |
| Poor Mombors Status                   |                                       |  |  |
| reel Mellibers Status                 | Ci1/0/1                               |  |  |
| Gi1/0/1                               | Gi1/0/1 Op<br>Gi1/0/2 Up              |  |  |
| Gi1/0/1 Op                            | GI1/0/2 Op                            |  |  |
| Gi1/0/2 Op                            |                                       |  |  |
|                                       | VPC 10# 50                            |  |  |
| VPC Id# 50                            | Listerface De CO                      |  |  |
|                                       | Configured VII AND                    |  |  |
| Interface                             | Configured VLAINS 1,50                |  |  |
| Configured VLANs                      | VPC Interface state Active            |  |  |
| VPC interface state Active            | Legel Menshere Chatrie                |  |  |
|                                       | Local Members Status                  |  |  |
| Local Members Status                  |                                       |  |  |
|                                       | GIT/0/T2 Ob                           |  |  |
| Gi1/0/14 Up                           | Dear Marsha and Chillia               |  |  |
| Peer Members Status                   | Peer Members Status                   |  |  |
|                                       |                                       |  |  |
| Gi1/0/13 Up                           | Gi1/U/14 Up                           |  |  |

Figure 44 show vpc brief command output for both N3024 MLAG peers in Two-tier topology

All member ports must show **UP**, and the *VPC interface state* must show **Active**.

The **show interface port-channel** is another helpful tool to let you know if the configured LAGs are up and running. When correctly configured, ports in the LAG are listed with an **Active** status. Inactive ports indicate a possible cabling or configuration issue.

| MLAG peers                      |               |                  |         |                 |
|---------------------------------|---------------|------------------|---------|-----------------|
| show interfaces port-channel 40 |               |                  |         |                 |
|                                 |               |                  |         |                 |
| Channel Ports                   | Ch-           | Type Hash Typ    | e Min-  | links Local Prf |
|                                 |               |                  |         |                 |
| Po20 Active: Gi1/               | 0/1, Gi1/0/2  | Dynamic 7        | 1       | Disabled        |
|                                 |               | -                |         |                 |
|                                 |               |                  |         |                 |
| Hash Algorithm Type             | 9             |                  |         |                 |
| 1 - Source MAC, VLA             | N, EtherType  | , source module  | e and p | ort Id          |
| 2 - Destination MAC             | , VLAN, Ether | Type, source m   | odule a | and port Id     |
| 3 - Source IP and so            | urce TCP/UD   | P port           |         |                 |
| 4 - Destination IP an           | d destination | TCP/UDP port     |         |                 |
| 5 - Source/Destination          | on MAC. VLAN  | N. EtherType, sc | ource N | 10DID/port      |
| 6 - Source/Destination          | on IP and sou | rce/destination  | TCP/I   | JDP port        |
| 7 - Enhanced hashin             | a mode        |                  |         |                 |

Figure 45 show interface port-channel 40 command output for N3024-1 in Two-tier topology

## A.3 MLAG, vPC and RSTP-PV example

Run the show vpc brief command on either MLAG peer to display information on both peers

| vPC peer 1 (Nexus_5548-1)                                           | vPC peer 2 (Nexus_5548-2)                                           |
|---------------------------------------------------------------------|---------------------------------------------------------------------|
| show vpc brief                                                      | show vpc brief                                                      |
| Legend:<br>(*) - local vPC is down, forwarding via<br>vPC peer-link | Legend:<br>(*) - local vPC is down, forwarding via<br>vPC peer-link |
| vPC domain id : 1                                                   | vPC domain id : 1                                                   |
| Peer status : peer adjacency formed ok                              | Peer status : peer adjacency formed ok                              |
| vPC keep-alive status : peer is alive                               | vPC keep-alive status : peer is alive                               |
| Configuration consistency status : success                          | Configuration consistency status : success                          |
| Per-vlan consistency status : success                               | Per-vlan consistency status : success                               |
| Type-2 consistency status : success                                 | Type-2 consistency status : success                                 |
| vPC role : primary                                                  | vPC role : secondary                                                |
| Number of vPCs configured : 2                                       | Number of vPCs configured : 2                                       |
| Peer Gateway : Disabled                                             | Peer Gateway : Disabled                                             |
| Dual-active excluded VLANs : -                                      | Dual-active excluded VLANs : -                                      |
| Graceful Consistency Check : Enabled                                | Graceful Consistency Check : Enabled                                |
| Auto-recovery status : Enabled (timeout =                           | Auto-recovery status : Enabled (timeout =                           |
| 240 seconds)                                                        | 240 seconds)                                                        |
| vPC Peer-link status                                                | vPC Peer-link status                                                |

| id Port Status Active vlans                       | id Port Status Active vlans                       |
|---------------------------------------------------|---------------------------------------------------|
|                                                   |                                                   |
| 1 Po55 up 1,10,20,30,100,200                      | 1 Po55 up 1,10,20,30,100,200                      |
| vPC status                                        | vPC status                                        |
| id Port Status Consistency Reason<br>Active vlans | id Port Status Consistency Reason<br>Active vlans |
|                                                   |                                                   |
| 8 Po8 up success success                          | 8 Po8 up success success                          |
| 100,200                                           | 100,200                                           |
| 100 Po100 up success success<br>1,10,20,30,       | 100 Po100 up success success<br>1,10,20,30,       |
| 100,200                                           | 100,200                                           |

Figure 46 show vpc brief command output for Nexus\_5548UP vPC peers in MLAG, vPC, and RSTP-PV topology

| MLAG peer 1 (N4032F-1)                | MLAG peer 2 (N4032F-2)                |
|---------------------------------------|---------------------------------------|
| show vpc brief                        | show vpc brief                        |
|                                       |                                       |
| VPC Domain ID 55                      | VPC Domain ID 55                      |
| VPC admin status Enabled              | VPC admin status Enabled              |
| Keep-alive admin status Enabled       | Keep-alive admin status Enabled       |
| VPC operational status Enabled        | VPC operational status Enabled        |
| Self role Primary                     | Self role Secondary                   |
| Peer role Secondary                   | Peer role Primary                     |
| Peer detection admin status Peer      | Peer detection admin status Peer      |
| detected, VPC Operational             | detected, VPC Operational             |
| Operational VPC MAC                   | Operational VPC MAC                   |
| ECF4.BBF4.2437                        | ECF4.BBF4.2437                        |
| Operational VPC system priority 32767 | Operational VPC system priority 32767 |
|                                       |                                       |
| Peer-Link details                     | Peer-Link details                     |
|                                       |                                       |
| Interface DeFE                        | Lotarfaca<br>DoEE                     |
| Poor link admin status                | Poor link admin status                |
| Peer-link durnin status Enabled       | Peer-link durnin status Enabled       |
|                                       | Configured VI ANc                     |
| 1 10 20 70 100 200                    | 1 10 20 70 100 200                    |
| Faross taggod VI ANIs                 | Faress tagged VI ANs                  |
|                                       | 10 20 30 100 200                      |
| 10,20,30,100,200                      | 10,20,30,100,200                      |
| VPC Details                           | VPC Details                           |
|                                       |                                       |
|                                       |                                       |
| Number of VPCs configured 4           | Number of VPCs configured 4           |

| Number of VPCs operational 4        | Number of VPCs operational 4        |
|-------------------------------------|-------------------------------------|
|                                     |                                     |
| VPC id# 10                          | VPC id# 10                          |
| Interface Po10<br>Configured VI ANs | Interface Po10<br>Configured VI ANs |
| 1,10,20,30,100,200                  | 1,10,20,30,100,200                  |
| VPC interface state Active          | VPC interface state Active          |
| Local Members Status                | Local Members Status                |
| Te1/0/3 Up                          | Te1/0/3 Up                          |
| Peer Members Status                 | Peer Members Status                 |
| Te1/0/3 Up                          | Te1/0/3 Up                          |
| VPC id# 20                          | VPC id# 20                          |
| Interface                           | Interface Po20                      |
| 1 10 20 30 100 200                  | 1 10 20 30 100 200                  |
| VPC interface state Active          | VPC interface state Active          |
| Local Members Status                | Local Members Status                |
| Te1/0/4 Up                          | Te1/0/4 Up                          |
| Peer Members Status                 | Peer Members Status                 |
| Te1/0/4 Up                          | Te1/0/4 Up                          |
| VPC id# 30                          | VPC id# 30                          |
|                                     |                                     |
| Interface P030                      | Interface PO30                      |
| 1 10 20 30 100 200                  | 1 10 20 30 100 200                  |
| VPC interface state Active          | VPC interface state Active          |
| Local Members Status                | Local Members Status                |
| Te1/0/5 Up                          | Te1/0/5 Up                          |
| Peer Members Status                 | Peer Members Status                 |
| Te1/0/5 Up                          | Te1/0/5 Up                          |
| VPC id# 100                         | VPC id# 100                         |
| Interface Po100                     | Interface Po100                     |
| Configured VLANs                    | Configured VLANs                    |
| 1,10,20,30,100,200                  | 1,10,20,30,100,200                  |
| VPC interface state Active          | VPC interface state Active          |
| Local Members Status                | Local Members Status                |

| Te1/0/1         Up           Te1/0/2         Up | Te1/0/1 Up<br>Te1/0/2 Up |
|-------------------------------------------------|--------------------------|
| Peer Members Status                             | Peer Members Status      |
| Te1/0/1 Up<br>Te1/0/2 Up                        | Te1/0/1 Up<br>Te1/0/2 Up |

Figure 47 show vpc brief command output for N4032F MLAG peers in MLAG, vPC, and RSTP-PV topology

## A.4 MLAG and VRRP Example

Run the show vrrp command on either VRRP peer to display all information for both peers.

| MLAG peer 1 (N4032-1)                                 | MLAG peer 2 (N4032-2)                                 |
|-------------------------------------------------------|-------------------------------------------------------|
| show vrrp                                             | show vrrp                                             |
|                                                       |                                                       |
| Admin Mode Enable                                     | Admin Mode Enable                                     |
| Router Checksum Errors 0                              | Router Checksum Errors 0                              |
| Router Version Errors                                 | Router Version Errors 0                               |
| Router VRID Errors 0                                  | Router VRID Errors 0                                  |
| Vlan 10 - Group 10                                    | Vlan 10 - Group 10                                    |
| Primary IP Address 192.168.10.1                       | Primary IP Address 192.168.10.1                       |
| VMAC Address0000.5E00.010A                            | VMAC Address                                          |
| Authentication Type None                              | Authentication Type None                              |
| Priority 150                                          | Priority 100                                          |
| Configured Priority 150                               | Configured Priority 100                               |
| Advertisement Interval (secs) 1                       | Advertisement Interval (secs) 1                       |
| Accept Mode Disable                                   | Accept Mode Disable                                   |
| Pre-empt Mode Enable                                  | Pre-empt Mode Enable                                  |
| Pre-empt delay 0                                      | Pre-empt delay 0                                      |
| Administrative Mode Enable                            | Administrative Mode Enable                            |
| State Master                                          | State Backup                                          |
| Timers Learn mode Disable                             | Timers Learn mode Disable                             |
| Description                                           | Description                                           |
| No interfaces are tracked for this vrid and interface | No interfaces are tracked for this vrid and interface |
| combination                                           | combination                                           |
| No routes are tracked for this vrid and interface     | No routes are tracked for this vrid and interface     |
| combination                                           | combination                                           |
| Vlan 10 - Group 10                                    | Vlan 10 - Group 10                                    |
| Primary IP Address 192.168.10.1                       | Primary IP Address 192.168.10.1                       |
| VMAC Address                                          | VMAC Address                                          |
| Authentication Type None                              | Authentication Type None                              |
| Priority 150                                          | Priority 100                                          |
| Configured Priority 150                               | Configured Priority 100                               |
| Advertisement Interval (secs) 1                       | Advertisement Interval (secs) 1                       |
| Accept Mode Enable                                    | Accept Mode Enable                                    |
| Pre-empt Mode Enable                                  | Pre-empt Mode Enable                                  |
| Pre-empt delay 0                                      | Pre-empt delay 0                                      |
| Administrative Mode Enable                            | Administrative Mode Enable                            |
| State Backup                                          | State Master                                          |
| Timers Learn mode Disable                             | Timers Learn mode Disable                             |
| Description                                           | Description                                           |
| No interfaces are tracked for this vrid and interface | No interfaces are tracked for this vrid and interface |
| combination                                           | combination                                           |
| No routes are tracked for this vrid and interface     | No routes are tracked for this vrid and interface     |
| combination                                           | combination                                           |

Figure 48 show vrrp command output for N4032 VRRP peers in MLAG and VRRP topology

| Run the show vpc | brief command on either MLAG | peer to display al | I information for both peers. |
|------------------|------------------------------|--------------------|-------------------------------|
| <u> </u>         |                              |                    |                               |

| MLAG peer 1 (N4032-1)                                                                                      | MLAG peer 2 (N4032-2)                                                                                                    |
|----------------------------------------------------------------------------------------------------|----------------------------------------------------------------------------------------------------|
| show vpc brief                                                                                             | show vpc brief                                                                                                    |
| VPC Domain ID                                                                                              | VPC Domain ID                                                                                                    |
| Peer-Link details                                                                                          | Peer-Link details                                                                                                    |
| Interface Po55<br>Peer-link admin status Enabled<br>Peer-link STP admin status Enabled<br>Configured VLANs | Interface Po55<br>Peer-link admin status Po55<br>Peer-link STP admin status Enabled<br>Configured VLANs 1,20<br>Egress tagged VLANs |
| VPC Details                                                                                                | VPC Details                                                                                                    |
| Number of VPCs configured                                                                                  | Number of VPCs configured                                                                                                    |
| VPC id# 11                                                                                                 | VPC id# 11                                                                                                    |
| Interface Po11<br>Configured VLANs 10<br>VPC interface state Active                                        | Interface Po11<br>Configured VLANs 10<br>VPC interface state Active                                                                 |
| Local Members Status                                                                                       | Local Members Status                                                                                                    |
| Tei1/0/1-2 Up                                                                                              | Tei1/0/1-2 Up                                                                                                    |
| Peer Members Status                                                                                        | Peer Members Status                                                                                                    |
| Gii1/0/1 Up                                                                                                | Gi1/0/2 Up                                                                                                    |
| VPC id# 12                                                                                                 | VPC id# 12                                                                                                    |
| Interface Po12                                                                                             | InterfacePo12                                                                                                    |
| Configured VLANs                                                                                           | Configured VLANs                                                                                                    |
| VPC interface state Active                                                                                 | VPC interface state Active                                                                                                    |
| Local Members Status                                                                                       | Local Members Status                                                                                                    |
| Te1/0/11-12 Up                                                                                             | Te1/0/11-12 Up                                                                                                    |

| Peer Members                                                       | Status | Peer Members                                                       | Status   |
|--------------------------------------------------------------------|--------|--------------------------------------------------------------------|----------|
| Gi1/0/1                                                            | Up     | Gi1/0/2                                                            | Up       |
| VPC id# 55<br>Interface<br>Configured VLANs<br>VPC interface state |        | VPC id# 55<br>Interface<br>Configured VLANs<br>VPC interface state | Po55<br> |
| Local Members                                                      | Status | Local Members                                                      | Status   |
| Te1/0/23-24                                                        | <br>Up | Te1/0/23-24                                                        | Up       |
| Peer Members                                                       | Status | Peer Members                                                       | Status   |
| Te1/0/23-24                                                        | Up     | Te1/0/2 3-24                                                       | Up       |

Figure 49 show vpc brief command output for N4032 MLAG peers in MLAG and VRRP Example topology

# A.5 VoIP and MLAG Example

Run the show vpc brief command on either MLAG peer to display all information for both peers.

| MLAG peer 1 (N4032F-1)                                                                          | MLAG peer 2 (N4032F-2)                                                                                                    |  |
|-------------------------------------------------------------------------------------------------|----------------------------------------------------------------------------------------------------|--|
| show vpc brief                                                                                  | show vpc brief                                                                                                    |  |
| VPC Domain ID                                                                                   | VPC Domain ID                                                                                                    |  |
| Peer-Link details                                                                               | Peer-Link details                                                                                                    |  |
| Interface                                                                                       | InterfacePo55<br>Peer-link admin statusPo55<br>Peer-link STP admin statusEnabled<br>Configured VLANs<br>1,10,20,30,100,200<br>Egress tagged VLANs<br>10,20,30,100,200 |  |
| VPC Details                                                                                     | VPC Details                                                                                                    |  |
| Number of VPCs configured 4<br>Number of VPCs operational 4                                     | Number of VPCs configured 4<br>Number of VPCs operational 4                                                                                                    |  |
| VPC id# 10<br>Po10<br>Configured VLANs Po10<br>1,10,20,30,100,200<br>VPC interface state Active | VPC id# 10<br><br>Interface Po10<br>Configured VLANs<br>1,10,20,30,100,200<br>VPC interface state Active                                                              |  |
| Local Members Status                                                                            | Local Members Status                                                                                                    |  |
| Te1/0/3 Up                                                                                      | Te1/0/3 Up                                                                                                    |  |
| Peer Members Status                                                                             | Peer Members Status                                                                                                    |  |
| Te1/0/3 Up                                                                                      | Te1/0/3 Up                                                                                                    |  |
| VPC id# 20                                                                                      | VPC id# 20                                                                                                    |  |
| Interface Po20                                                                                  | Interface Po20                                                                                                    |  |

| Configured VLANs<br>1,10,20,30,100,200<br>VPC interface state Active | Configured VLANs<br>1,10,20,30,100,200<br>VPC interface state Active |
|----------------------------------------------------------------------|----------------------------------------------------------------------|
| Local Members Status                                                 | Local Members Status                                                 |
| Te1/0/4 Up                                                           | Te1/0/4 Up                                                           |
| Peer Members Status                                                  | Peer Members Status                                                  |
| Te1/0/4 Up                                                           | Te1/0/4 Up                                                           |
| VPC id# 30                                                           | VPC id# 30                                                           |
| Interface                                                            | Interface Po30<br>Configured VLANs                                   |
| VPC interface state Active                                           | VPC interface state Active                                           |
| Local Members Status                                                 | Local Members Status                                                 |
| Te1/0/5 Up                                                           | Te1/0/5 Up                                                           |
| Peer Members Status                                                  | Peer Members Status                                                  |
| Te1/0/5 Up                                                           | Te1/0/5 Up                                                           |
| VPC id# 100                                                          | VPC id# 100                                                          |
| Interface Po100<br>Configured VLANs                                  | Interface Po100<br>Configured VLANs                                  |
| 1,10,20,30,100,200<br>VPC interface state Active                     | 1,10,20,30,100,200<br>VPC interface state Active                     |
| Local Members Status                                                 | Local Members Status                                                 |
| Te1/0/1 Up                                                           | Te1/0/1 Up                                                           |
| Ter/0/2 Op                                                           | Tet/0/2 Up                                                           |
| Peer Members Status                                                  | Peer Members Status                                                  |
| Te1/0/1 Up<br>Te1/0/2 Up                                             | Te1/0/1 Up<br>Te1/0/2 Up                                             |

Figure 50 show vpc brief command output for N4032F MLAG peers in VoIP and MLAG topology

| MLAG partner (N3024P-1) |                          | MLAG partner (N3024P-2)    |  |
|-------------------------|--------------------------|----------------------------|--|
| show classo             | fservice ip-dscp-mapping | show voice vlan            |  |
|                         | Troffic Close            | Administrative Mode Enable |  |
|                         |                          |                            |  |
| 0(be/cs0)               | 1                        |                            |  |
| 1                       | 1                        |                            |  |
| 2                       | 1                        |                            |  |
| 3                       | 1                        |                            |  |
| 4                       | 1                        |                            |  |
| 5                       | 1                        |                            |  |
| 6                       | 1                        |                            |  |
| 7                       | 1                        |                            |  |
| 8(cs1)                  | 0                        |                            |  |
| 9                       | 0                        |                            |  |
| 10(af11)                | 0                        |                            |  |
| 11                      | 0                        |                            |  |
| 12(af12)                | 0                        |                            |  |
| 13                      | 0                        |                            |  |
| 14(af13)                | 0                        |                            |  |
| 15                      | 0                        |                            |  |
| 16(cs2)                 | 0                        |                            |  |
| 17                      | 0                        |                            |  |
| 18(af21)                | 0                        |                            |  |
| 19                      | 0                        |                            |  |
| 20(af22)                | 0                        |                            |  |
| 21                      | 0                        |                            |  |
| 22(af23)                | 0                        |                            |  |
| 23                      | 0                        |                            |  |
| 24(cs3)                 | 5                        |                            |  |
| 25                      | 1                        |                            |  |
| 26(af31)                | 1                        |                            |  |
| 27                      | 1                        |                            |  |
| 28(af32)                | 1                        |                            |  |
| 29                      | 1                        |                            |  |
| 30(af33)                | 1                        |                            |  |
| 31                      | 1                        |                            |  |
| 32(cs4)                 | 2                        |                            |  |
| 33                      | 2                        |                            |  |
| 34(af41)                | 2                        |                            |  |
| 35                      | 2                        |                            |  |
| 36(af42)                | 2                        |                            |  |
| 37                      | 2                        |                            |  |
| 38(af43)                | 2                        |                            |  |
| 39                      | 2                        |                            |  |
| 40(cs5)                 | 2                        |                            |  |
| 41                      | 2                        |                            |  |
| 42                      | 2                        |                            |  |
| 43                      | 2                        |                            |  |
| 44                      | 2                        |                            |  |
| 45                      | 2                        |                            |  |
| 46(ef)                  | 5                        |                            |  |

Figure 51 show classofservice ip-dscp-mapping and show voice vlan command output for N3024P-1 VoIP and MLAG topology

## A.6 MLAG and VLT Example

Run the show vpc brief command on one of the MLAG peers to display information for the MLAG peers.

### Notes:

- 1. Interfaces used to connect each peer to the partner switch LAG are not required to match on each peer. For instance, in the example above, one partner LAG interface connects to 1/0/47 on the primary peer while the other interface connects to 1/0/11 on the secondary peer. The peers can use different ports
- 2. Configurations on the partner switches must include LAGs and connections to the MLAG Peers, or the "Number of VPCs operational" in the **show vlt brief** command show 0.

| MLAG peer 1 (N4032F-1)                                                                                                    | MLAG peer 2 (N4032F-2)                                                                                    |  |
|----------------------------------------------------------------------------------------------------|----------------------------------------------------------------------------------------------------|--|
| show vpc brief                                                                                                    | show vpc brief                                                                                            |  |
| VPC domain ID                                                                                                    | VPC domain ID                                                                                             |  |
| peer link details                                                                                                    | peer link details                                                                                         |  |
| Interface Po1<br>peer link admin status Enabled<br>peer link STP admin status Enabled<br>Configured VLANs 1,30<br>Egress tagged VLANs | Interface Po1<br>peer link admin status Enabled<br>peer link STP admin status Enabled<br>Configured VLANs |  |
| VPC Details                                                                                                    | VPC Details                                                                                               |  |
| Number of VPCs configured 2<br>Number of VPCs operational 2                                                                           | Number of VPCs configured 2<br>Number of VPCs operational 2                                               |  |
| VPC id# 40                                                                                                    | VPC id# 40                                                                                                |  |
| Interface Po40<br>Configured VLANs 1,30<br>VPC interface state Active                                                                 | Interface Po40<br>Configured VLANs 1,30<br>VPC interface state Active                                     |  |
| Local Members Status                                                                                                    | Local Members Status                                                                                      |  |
| Te1/0/1 Up<br>Te1/0/2 Up                                                                                                    | Te1/0/1 Up<br>Te1/0/2 Up                                                                                  |  |
| Peer Members Status                                                                                                    | Peer Members Status                                                                                       |  |
| Te1/0/1             | Up       | Te1/0/1             | Up       |
|---------------------|----------|---------------------|----------|
| Te1/0/2             | Up       | Te1/0/2             | Up       |
|                     |          |                     |          |
| VPC id# 60          |          | VPC id# 60          |          |
|                     |          |                     |          |
| Interface           | Po60     | Interface           | Po60     |
| Configured VLANs    |          | Configured VLANs    |          |
| VPC interface state | e Active | VPC interface state | e Active |
|                     |          |                     |          |
| Local Members       | Status   | Local Members       | Status   |
|                     |          |                     |          |
| Te1/0/24            | Up       | Te1/0/24            | Up       |
|                     | _        |                     | _        |
| Peer Members        | Status   | Peer Members        | Status   |
|                     |          |                     |          |
| Te1/0/24            | Up       | Te1/0/24            | Up       |

Figure 52 show vpc brief command output for N4032F MLAG peers in MLAG and VLT topology

Results of the command should be the same as shown above. All member ports must show **Up**, and the *VPC interface state* must show **Active**.

The **show interface port-channel** is another helpful tool to let you know if the configured LAGs are up and running. If correctly configured, ports in the primary LAG are listed with an **Active** status. Inactive ports indicate a possible cabling or configuration issue.

| MLAG peers                                         |  |  |
|----------------------------------------------------|--|--|
| show interfaces port-channel 40                    |  |  |
| hannel Ports Ch-Type Hash Type Min-links Local Prf |  |  |
| o40 Active: Te1/0/1, Te1/0/2 Dynamic 7 1 Disabled  |  |  |
| show interfaces port-channel 60                    |  |  |
| hannel Ports Ch-Type Hash Type Min-links Local Prf |  |  |
| o60 Active: Te1/0/24 Dynamic 7 1 Disabled          |  |  |

Figure 53 show interface port-channel command output for N4032F-1 in MLAG and VLT topology

Run show vlt brief and other commands on one of the VLT peers to display information for the VLT peers. ICL Link, Heartbeat, and VLT peer Status should all show **Up**.

Results of the command should be similar to what is seen in the following table. The Destination should show the management IP address of the peer switch, and the peer Heartbeat status should be **Up**.

Consult the <u>S4810 User Guide</u> or <u>VLT Deployment Guide</u> for additional information on implementing VLT.

| VLT peer 1 (S4810-1)                                                                                                    | VLT peer 2 ( \$4810-2)                                                                                                    |  |
|----------------------------------------------------------------------------------------------------|----------------------------------------------------------------------------------------------------|--|
| show vlt brief                                                                                                    | show vlt brief                                                                                                    |  |
| VLT Domain Brief                                                                                                    | VLT Domain Brief                                                                                                    |  |
| Domain ID:1Role:PrimaryRole Priority:1ICL Link Status:UpHeartBeat Status:UpVLT peer Status:UpLocal Unit Id:0Version:6(4)Local System MAC address:00:01:e8:8b:36:0eRemote System MAC address:00:01:e8:8b:3b:6fConfigured System MAC address:aa:bb:cc:dd:12:34Remote system version:6(4)Delay-Restore timer:90 secondsDelay-Restore Abort Threshold:60 secondsPeer-Routing:DisabledPeer-Routing-Timeout timer:0 secondsMulticast peer-routing timeout:150 seconds | Domain ID:1Role:SecondaryRole Priority:2ICL Link Status:UpHeartBeat Status:UpVLT peer Status:UpLocal Unit Id:1Version:6(4)Local System MAC address:00:01:e8:8b:3b:6fRemote System MAC address:00:01:e8:8b:36:0eConfigured System MAC address:aa:bb:cc:dd:12:34Remote system version:6(4)Delay-Restore timer:90 secondsDelay-Restore Abort Threshold:60 secondsPeer-Routing:DisabledPeer-Routing-Timeout timer:0 secondsMulticast peer-routing timeout:150 seconds |  |
| show vlt detail                                                                                                    | show vlt detail                                                                                                    |  |
| Local LAG Id peer LAG Id Local peer VLANs                                                                                                    | Local LAG Id peer LAG Id Local peer VLANs                                                                                                    |  |
| 40         40         UP         UP         30           50         50         UP         UP         30                                                                                                    | 40         40         UP         UP         30           50         50         UP         UP         30                                                                                                    |  |
| show running-config vlt                                                                                                    | show running-config vlt                                                                                                    |  |
| vlt domain 1<br>peer link port-channel 1<br>back-up destination 172.25.194.24<br>primary-priority 1<br>system-mac mac-address aa:bb:cc:dd:12:34<br>unit-id 0                                                                                                    | vlt domain 1<br>peer link port-channel 1<br>back-up destination 172.25.194.25<br>primary-priority 2<br>system-mac mac-address aa:bb:cc:dd:12:34<br>unit-id 0                                                                                                    |  |
| show vit backup-link<br>VLT Backup Link                                                                                                    | <b>show vlt backup-link</b><br>VLT Backup Link                                                                                                    |  |

| Destination:                        | 172.25.194.24 | Destination:                 | 172.25.194.25 |
|-------------------------------------|---------------|------------------------------|---------------|
| peer HeartBeat status:              | Up            | peer HeartBeat status:       | Up            |
| Destination VRF:                    | default       | Destination VRF:             | default       |
| HeartBeat Timer Interval:           | 1             | HeartBeat Timer Interval:    | 1             |
| HeartBeat Timeout:                  | 3             | HeartBeat Timeout:           | 3             |
| UDP Port:                           | 34998         | UDP Port:                    | 34998         |
| HeartBeat Messages Sent:            | 257900        | HeartBeat Messages Sent:     | 257877        |
| HeartBeat Messages Received: 257868 |               | HeartBeat Messages Received: | 257879        |
| 0                                   |               | Ũ                            |               |

Figure 54 Vlt command output for S4810 VLT peers in MLAG and VLT topology

# B Cisco Configurations

## B.1 MLAG, vPC, and RSTP-PV Example

## B.1.1 Initial Setup and RSTP-PV Configuration

| Nexus_5548UP-1                                                                                                    |  | Nexus_5548UP-2                                                                                                    |  |
|----------------------------------------------------------------------------------------------------|--|----------------------------------------------------------------------------------------------------|--|
| Enable the required features for vPC.<br>Enable the LLDP, Telnet, LACP, and vPC<br>features.                                                                                                    |  | Enable the required features for vPC.<br>Enable the LLDP, Telnet, LACP, and vPC<br>features.                                                                                                    |  |
| config<br>feature telnet<br>feature lldp<br>feature lacp<br>feature vpc<br>end                                                                                                    |  | config<br>feature telnet<br>feature lldp<br>feature lacp<br>feature vpc<br>end                                                                                                    |  |
| Configure the host name.<br>Configure the IP for management.<br>Configure the default route for management.<br>Configure a user name and password.                                                                                  |  | Configure the host name.<br>Configure the IP for management.<br>Configure the default route for management.<br>Configure a user name and password.                                                                                                    |  |
| configure<br>hostname Nexus_5548UP-1<br>interface mgmt 0<br><u>ip address 172.25.189.60</u><br><u>255.255.0.0</u><br>exit<br>vrf context management<br>ip route 0.0.0.0/0 172.25.189.254<br>username admin password Dell1234<br>end |  | <pre>configure<br/>hostname Nexus_5548UP-2<br/>interface mgmt 0<br/><u>ip address 172.25.188.60</u><br/><u>255.255.0.0</u><br/>exit<br/>vrf context management<br/>ip route 0.0.0/0 172.25.188.254<br/>username admin password Dell1234<br/>end</pre> |  |
| Configure RSTP-PV.<br>Configure VLANs 10, 20, and 30.                                                                                                    |  | Configure RSTP-PV.<br>Configure VLANs 10, 20, and 30.                                                                                                    |  |
| configure<br>spanning-tree mode rapid-pvst<br>vlan 10<br>name Marketing<br>exit<br>vlan 20<br>name HR<br>exit<br>vlan 30<br>name Operations<br>end                                                                                  |  | configure<br>spanning-tree mode rapid-pvst<br>vlan 10<br>name Marketing<br>exit<br>vlan 20<br>name HR<br>exit<br>vlan 30<br>name Operations<br>end                                                                                                    |  |
| Figure 55 Initial setup for Nexus_5548UP-1 and Nexus_5548UP-2                                                                                                    |  |                                                                                                    |  |

### Nexus\_5672UP-1

Enable the required features and management interface for vPC. Enable the Telnet, LLDP and LACP features.

config feature telnet feature lldp feature lacp end

Configure the host name. Configure the IP for management. Configure the default route for management. Configure a user name and password.

#### configure

hostname Nexus\_5672UP-1 interface mgmt 0 <u>ip address 172.25.188.61</u> <u>255.255.0.0</u> exit vrf context management ip route 0.0.0.0/0 172.25.188.254 username admin password Dell1234 end

Configure RSTP-PV. Configure VLANs 10, 20, and 30.

configure spanning-tree mode rapid-pvst vlan 10 name Marketing exit vlan 20 name HR exit vlan 30 name Operations end

Figure 56 Initial setup for Nexus\_5672UP-1

## B.1.2 Configuring MLAG and vPC

### Nexus\_5548UP-1

Create a vPC domain. Assign role priority. Assign the keepalive management IP address of Nexus\_5548UP-2.

configure vpc domain 1 role priority 1 peer-keepalive destination 172.25.188.60 end

Configure port channel and port channel members for the vPC peer link. Create a port channel. Configure the port channel for dot1q trunking. Assign as a vPC peer link.

```
configure
interface port-channel 55
description vPC Peer Link
switchport mode trunk
vpc peer-link
end
```

Assign the interfaces to the port channel and enable LACP.

configure interface ethernet 1/17-18 description vPC Peer Link switchport mode trunk channel-group 55 mode active end

Configure the vPC going to the N4032F MLAG peers. Create the port channel. Configure the port channel for dot1q trunking. Specify the vPC ID.

configure interface port-channel 100 description Port Channel to N4032F MLAG Peers switchport mode trunk vpc 100 end

#### Nexus\_5548UP-2

Create a vPC domain. Assign role priority. Assign the keepalive management IP address of Nexus\_5548UP-1.

```
configure
vpc domain 1
role priority 65535
peer-keepalive destination
172.25.189.60
end
```

Configure port channel and port channel members for the vPC peer link. Create a port channel. Configure the port channel for dot1q trunking. Assign as a vPC peer link.

#### configure

interface port-channel 55 description vPC Peer Link switchport mode trunk vpc peer-link end

Assign the interfaces to the port channel and enable LACP.

configure interface ethernet 1/17-18 description vPC Peer Link switchport mode trunk channel-group 55 mode active end

Configure the vPC going to the N4032F MLAG peers. Create the port channel. Configure the port channel for dot1q trunking. Specify the vPC ID.

configure interface port-channel 100 description Port Channel to N4032F MLAG Peers switchport mode trunk vpc 100 end Assign interfaces to the port channel and enable LACP.

configure interface ethernet 1/21-22 description eth1/21-22 to N4032F MLAG Peers switchport mode trunk channel-group 100 mode active end

Configure the vPC going to the N2024-1. Create the port channel. Configure the port channel for dot1q trunking. Specify the vPC ID.

configure

interface port-channel 8
description Port Channel to N2024-1
switchport mode trunk
vpc 8
end

Assign interfaces to the port channel and enable LACP.

configure interface ethernet 1/32 description eth1/32 to N2024-1 switchport mode trunk channel-group 8 mode active end Assign interfaces to the port channel and enable LACP.

configure interface ethernet 1/21-22 description eth1/21-22 to N4032F MLAG Peers switchport mode trunk channel-group 100 mode active end

Configure the vPC going to the N2024-1. Create the port channel. Configure the port channel for dot1q trunking. Specify the vPC ID.

configure interface port-channel 8 description Port Channel to N2024-1 switchport mode trunk vpc 8 end

Assign interfaces to the port channel and enable LACP.

configure interface ethernet 1/32 description eth1/32 to N2024-1 switchport mode trunk channel-group 8 mode active end

Figure 57 vPC configuration for Nexus\_5548UP-1 and Nexus\_5548UP-2

| Nexus_5672UP-1                                                                                                    |  |  |
|----------------------------------------------------------------------------------------------------|--|--|
| Configure the port channel connecting to the upstream MLAG peer switches.                                                                    |  |  |
| configure<br>interface port-channel 10<br><u>description Pol0_to N4032F_MLAG Peers</u><br>switchport mode trunk<br>end                       |  |  |
| Assign interfaces to the port channel and enable LACP.                                                                                       |  |  |
| configure<br>interface eth1/1-2<br>description Eth1/1-2 to N4032F_MLAG Peers<br>switchport mode trunk<br>channel-group 10 mode active<br>end |  |  |
| Figure 58 MLAG configuration for Nexus_5672UP-1                                                                                              |  |  |

## B.2 VoIP and MLAG Examples

## B.2.1 Initial Setup and RSTP-PV Configuration

## Nexus\_5672UP-1

Enable the required features and management interface for vPC. Enable the Telnet, LLDP and LACP features.

config feature telnet feature lldp feature lacp end

Configure the host name. Configure the IP for management. Configure the default route for management. Configure a user name and password.

configure hostname Nexus\_5548UP-1 interface mgmt 0 <u>ip address 172.25.189.60</u> <u>255.255.0.0</u> exit vrf context management ip route 0.0.0.0/0 172.25.189.254 username admin password Dell1234 end

Configure RSTP-PV. Configure VLANs 10, 20, and 30.

configure spanning-tree mode rapid-pvst vlan 10 name Marketing exit vlan 20 name HR exit vlan 30 name Operations exit vlan 100 name Voice exit vlan 200 name Data end Figure 59 Initial setup for Nexus\_5672UP-1

## B.2.2 Configuring MLAG and Port Channels

### Nexus\_5672UP-1

Configure the port channel connecting to the upstream MLAG peer switches.

configure
interface port-channel 10
description Pol0\_to N4032F\_MLAG
Peers
switchport mode trunk
end

Assign interfaces to the port channel and enable LACP.

configure interface eth1/1-2 description Eth1/1-2 to N4032F\_MLAG <u>Peers</u> switchport mode trunk channel-group 10 mode active end

Figure 60 LAG configuration for Nexus\_5672UP-1

# C Component Information

This paper was compiled using the following components and versions.

|                | Component                                           | Revision                                            |
|----------------|-----------------------------------------------------|-----------------------------------------------------|
| Network        | Dell N2000, N3000, N4000                            | 6.3.0.0                                             |
|                | Dell S4810                                          | Dell Application Software (Firmware) Version<br>9.6 |
|                | Cisco Nexus 5548UP                                  | 7.2.0.N1.1                                          |
|                | Cisco Nexus 5672UP                                  | 7.1.2.N1.1                                          |
| Cables         | SFP+ Optical Transceivers<br>(SR) with Fiber Cables | Five meter cables                                   |
| VoIP equipment | Cisco UCS C-Series Server                           | C220                                                |
|                | Cisco Unified CM                                    | 10.5                                                |
|                | Cisco VoIP Phones                                   | Models 9971 and CP-7926G                            |

Table 9 Component information

# D Additional Resources

Support.dell.com is focused on meeting your needs with proven services and support.

DellTechCenter.com is an IT Community where you can connect with Dell Customers and Dell employees for the purpose of sharing knowledge, best practices, and information about Dell products and installations.

Referenced or recommended Dell publications:

- Dell Networking Support
  - <u>http://www.dell.com/support</u>
- Dell TechCenter (community forums and blogs for Dell customers)
  - http://delltechcenter.com
- Dell Networking Whitepapers
  - http://en.community.dell.com/techcenter/networking/p/guides
- Dell Networking N2000/N3000/N4000 User Guides and Firmware downloads
  - http://en.community.dell.com/techcenter/networking/p/guides#N-series
- QoS for VoIP on Dell N-Series and W-Series
  - http://en.community.dell.com/techcenter/extras/m/white papers/20439292/download

# E Unsupported Configurations

The configurations and topologies found in this guide are supported. This appendix discusses a few unsupported configuration models.

Different types of expansion modules in a peer link are unsupported. Peer devices must use the same type of expansion module if ports from the expansion modules are to be part of the MLAG interface.

Stacking of either MLAG peer is unsupported. Neither switch used as an MLAG peer may be stacked with other switches.

Using two different series switch models as MLAG peers is unsupported. MLAG peers must use the same series switch model. This means any N2000 Series must be peered with another N2000 Series, an N3000 Series with another N3000 Series, and an N4000 Series with another N4000 Series.

Figure 61 shows another unsupported configuration, attempting to connect an MLAG peer with a non-MLAG peer, such as a VLTi (shown) or Cisco vPC/VSS peer. MLAG does not support these types of scenarios.

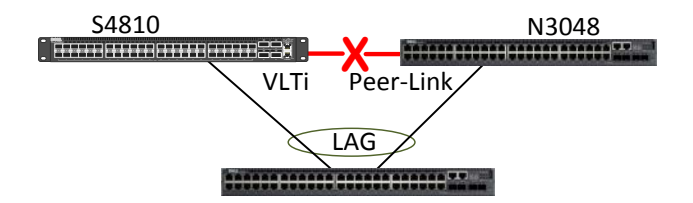

Figure 61 Unsupported peer configuration

Other features and configurations that are incompatible with MLAG include iSCSI, IGMP and MLD.

Layer 3 VLAN termination is also unsupported with MLAG. As shown in the Supported Topologies section, MLAG supports only layer 2 topologies.

## F Terminology

**DSCP:** Distributed Services Code Point is a field in the header of IPv4 and IPv6 packets which usually finds its use in Quality of Service.

**LACP (Link Aggregation Control Protocol):** LACP is used to control the bundling (aggregating) of several physical ports together to form a single logical channel. LACP allows a network device to negotiate an automatic bundling of links by sending LACP packets to the peer (which is a directly connected device that also implements LACP).

LAG (Link Aggregation Group): Two or more network links bundled (aggregated) together to function as a single link.

**MAC Address (Media Access Control Address):** A hardware specific address that uniquely identifies each node of a network. MAC addresses are typically assigned by the vendors of network interface controllers and stored in the hardware.

**MLAG:** MLAG stands for Multi-Switch LAG. MLAG extends the LAG bandwidth advantage across multiple Dell Networking N-series switches connected to LAG partner device. The two peer switches appear as single switch with a single MAC address to the partner.

**MLAG Partner:** MLAG partner refers to a switch on the other end of the MLAG. It can be running MLAG, but it doesn't have to. It can be a single switch connecting to two MLAG peers as though it is connecting to one single switch.

**MLAG Peer:** MLAG peers are switches in the same MLAG domain, which share MLAG port channels in order to balance load and provide redundancy. They achieve this by syncing switching information via the peer link.

**MSTP:** Multiple Spanning Tree Protocol (802.1s) is a version of Spanning Tree Protocol which combines Rapid Spanning Tree Protocol (802.1w) with the ability to explicitly define and create instances of STP. VLANs can then be mapped to these instances, rather than having an instance for every VLAN, as in RSTP-PV and PVST.

Partner: This refers to MLAG Partner.

Peer: This refers to MLAG Peer.

**Port Channels:** Port channels combine multiple interfaces into one virtual interface. Port channels provide increased bandwidth, redundancy and load balancing.

**QoS:** Quality of Service means classifying different kinds of traffic and then giving them different priorities by means of assigning them different queues.

**RSTP-PV**: Per-VLAN Rapid Spanning Tree Protocol is a version of Spanning Tree Protocol which provides an instance of STP for each VLAN. This capability is combined with the fast-convergence of RSTP (802.1w) enabled by handshake-based link failure detection.

Telnet: Terminal Emulation Protocol enables system users to log in and use resources on remote networks.

**Voice VLAN:** Voice VLAN is a feature that enables switch ports to carry voice traffic with an administratordefined priority so as to enable prioritization of voice traffic over data traffic.

**VoIP:** Voice over Internet Protocol is a set of methodologies for the delivery of voice communications over Internet Protocol.

**VLT:** Virtual Link Trunking is a protocol that enables active/active aggregation of Dell Networking OS based switches providing connections to two switches but appearing as one logical switch to participating members.

**VLT Domain:** A VLT domain contains both VLT peer switches, the VLT peer keepalive link and all of the port channels in the VLT connected to the downstream devices.

**VLTi (VLT interconnect):** A port channel used to synchronize data between the VLT peer devices. This link carries control traffic between two VLT switches as well as multicast and broadcast data.

VLT Member Ports: Interfaces that belong to the switches with VLT aggregation configured.

**VLT Members:** Upstream and downstream switches connected using a special port channel known as a VLTi Peer-Link.

**VLT Mode:** An operational mode for an IOM that automatically configures VLT using external facing port 9 as the VLTi, leaving the three remaining ports available for upstream connectivity.

**VLT Peer Keepalive Link:** A VLT peer keepalive link monitors the vitality of a VLT peer switch by sending periodic keepalive messages between VLT peer devices. No data or synchronization traffic is sent over this link, only keepalive messages.

### VLT Peer-Link: See VLTi.

**vPC:** A virtual PortChannel allows links that are physically connected to two different Cisco switches to appear to be coming from a single device as part of a single port channel to a third downstream device.

vPC Peer Switches: Two switches connected using a special port channel known as a vPC Peer-Link.

**vPC Peer Link:** This port channel is used to synchronize data between the vPC peer devices. The link carries control traffic between two vPC switches as well as multicast and broadcast data.

**vPC Domain:** A vPC domain contains both vPC peer switches, the vPC peer keepalive link and all of the port channels in the vPC connected to the downstream devices. A domain can be assigned with a value from 1 to 1000.

vPC Member Ports: vPC member ports are interfaces that belong to the vPCs.

**VRRP:** VRRP stands for Virtual Router Redundancy Protocol. It provides a means of gateway redundancy through the concept of a virtual router. Two or more routers maintain communication between one another via keepalives in order to decide which physical router assumes the role of the gateway, or the virtual router.

## Support and Feedback

### **Contacting Technical Support**

Support Contact Information

Web: http://Support.Dell.com/

Telephone: USA: 1-800-945-3355

### Feedback for this document

We encourage readers of this publication to provide feedback on the quality and usefulness of this deployment guide by sending an email to: <u>DELL\_NETWORKING\_SOLUTIONS@dell.com</u>

## About Dell

Dell is a worldwide leader in data center and campus solutions, which includes the manufacturing and distribution of servers, network switches, storage devices, personal computers, and related hardware and software. For more information on these and other products, please visit the Dell website at <a href="http://www.dell.com">http://www.dell.com</a>.